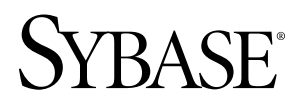

Sybase Control Center for Replication Sybase Control Center 3.1

#### DOCUMENT ID: DC01266-01-0310-01

LAST REVISED: February 2010

Copyright © 2010 by Sybase, Inc. All rights reserved.

This publication pertains to Sybase software and to any subsequent release until otherwise indicated in new editions or technical notes. Information in this document is subject to change without notice. The software described herein is furnished under a license agreement, and it may be used or copied only in accordance with the terms of that agreement. To order additional documents, U.S. and Canadian customers should call Customer Fulfillment at (800) 685-8225, fax (617) 229-9845.

Customers in other countries with a U.S. license agreement may contact Customer Fulfillment via the above fax number. All other international customers should contact their Sybase subsidiary or local distributor. Upgrades are provided only at regularly scheduled software release dates. No part of this publication may be reproduced, transmitted, or translated in any form or by any means, electronic, mechanical, manual, optical, or otherwise, without the prior written permission of Sybase, Inc.

Sybase trademarks can be viewed at the Sybase trademarks page at *http://www.sybase.com/detail?id=1011207*. Sybase and the marks listed are trademarks of Sybase, Inc. <sup>®</sup> indicates registration in the United States of America.

Java and all Java-based marks are trademarks or registered trademarks of Sun Microsystems, Inc. in the U.S. and other countries.

Unicode and the Unicode Logo are registered trademarks of Unicode, Inc.

All other company and product names mentioned may be trademarks of the respective companies with which they are associated.

Use, duplication, or disclosure by the government is subject to the restrictions set forth in subparagraph (c)(1)(ii) of DFARS 52.227-7013 for the DOD and as set forth in FAR 52.227-19(a)-(d) for civilian agencies.

Sybase, Inc., One Sybase Drive, Dublin, CA 94568.

# Contents

| About Sybase Control Center for Replication<br>Replication Environment | 1    |
|------------------------------------------------------------------------|------|
| New Features in Sybase Control Center for Replication                  | ,3   |
| Configure                                                              | 5    |
| Registering a Replication Server, Replication Agent.                   | •••  |
| or Mirror Replication Agent                                            | 8    |
| Importing Resources                                                    | 9    |
| Creating a Perspective                                                 | .10  |
| Adding a Resource to a Perspective                                     | .11  |
| Configuring a Login Account to Monitor Replication                     | .11  |
| Roles or Permissions to Set Up Replication                             |      |
| Monitoring Accounts                                                    | .12  |
| Authenticating a Login Account for a Monitored                         |      |
| Resource                                                               | .12  |
| Setting Up the Latency Monitoring Process                              | .13  |
| Latency Monitoring Process                                             | .14  |
| Setting Up Statistics Collection                                       | .15  |
| About Statistics                                                       | .16  |
| Replication Data Collections                                           | .17  |
| Key Performance Indicators and Key                                     | 4.0  |
| Performance Areas for Replication                                      | .18  |
| Setting Replication Parameters                                         | .35  |
| Configuring Replication Server and Replication                         | ٦F   |
| Agent Parameters                                                       | .35  |
| Configuring Connection Parameters for<br>Deplication Server            | 24   |
| Reputation Server                                                      | . 20 |
| Poplication Server                                                     | 27   |
|                                                                        | .57  |

| Configuring Route Parameters for Replication       | 27  |
|----------------------------------------------------|-----|
| Configuring Adaptive Server RepAgent Thread        |     |
| Parameters                                         | 38  |
| Configuring Replication Server to Gather Zero      |     |
| Values for Counters                                | 39  |
| Creating an Alert                                  | 40  |
| Replication Alert Templates                        | 43  |
| Alert Types. Severities, and States for            |     |
| Replication                                        | 48  |
| Alert-triggered Scripts                            | 50  |
| Substitution Parameters for Scripts                | 51  |
| Optional Configuration Steps                       | 52  |
| Manage and Monitor                                 | .55 |
| Heat Chart                                         | 55  |
| Displaying Resource Availability                   | 55  |
| Historical Performance Monitoring                  | 56  |
| Graphing Performance Counters                      | 56  |
| Manage and Monitor Sybase Control Center for       |     |
| Replication                                        | 57  |
| Viewing the Replication Component Log              | 57  |
| Manage and Monitor the Replication Environment     | 58  |
| Availability Monitoring                            | 58  |
| Replication Latency                                | 73  |
| Troubleshoot Sybase Control Center for Replication | .77 |
| Collection Job for Adaptive Server Fails           | 77  |
| Data on Dashboards or Charts Is Missing            | 77  |
| No Data Is Returned for Performance Counters       |     |
| Collection Job                                     | 77  |
| Same Data Is Displayed for Two or More Adaptive    |     |
| Server Collection Job Executions                   | 78  |
| Servers Are Missing in the Topology View           | 78  |
| Servers, Routes, or Connections Display an Unknown |     |
| Status                                             | 78  |
| Some Connector Lines Do Not Display a Status Icon  | 78  |

| 9 |
|---|
| 9 |
| 9 |
|   |
| 9 |
| 1 |
| 5 |
|   |

Contents

## About Sybase Control Center for Replication

Sybase<sup>®</sup> Control Center for Replication is a Web-based solution that replaces Replication Monitoring Services (RMS), a middle-tier server, in monitoring the status and availability of servers in a replication environment.

Sybase Control Center for Replication allows you to monitor and manage large, complex, and geographically dispersed replication environments. It lets you search, sort, and filter servers and component objects to support a larger environment than what the current Replication Manager and Replication Monitoring Services can handle.

Sybase Control Center for Replication provides status information at a glance, using server monitors and a heat chart for displaying the availability or status of a specific server. The server monitors display high-level information, such as server version and platform. The server monitors also display critical performance counters to aid you in troubleshooting replication performance.

To help you control the flow of data and configure replication parameters to improve server performance, Sybase Control Center for Replication provides a quick administration tool that you can easily access through every replication monitor.

In addition to the monitors, Sybase Control Center for Replication provides a topology view that graphically displays the servers, the connections between servers, data flow in the environment, and replication path's sources and targets. Graphs and charts are also available for monitoring performance counters.

You can set user roles to limit access to different features and servers in your environment, therefore providing better data security.

## **Replication Environment**

A replication environment is a set of servers—including Replication Servers, data servers, and Replication Agents—that participate in replication.

A replication environment does not need to contain all the server types in a replication system domain. It can be a subset of the replication domain identified by the ID Server. In the replication system, one Replication Server<sup>®</sup> serves as the ID Server. The ID Server assigns unique ID numbers to every Replication Server and database in the system. The ID Server also maintains version information for the system.

These are the servers that you can monitor in your Sybase Control Center replication environment:

- **Data Server** a database within a data server may act as the source (primary database) of transaction data or may be the destination (replicate or standby database) of transaction data.
- **Replication Agent<sup>™</sup> for Adaptive Server Enterprise** (ASE) is embedded within an Adaptive Server Enterprise and is called RepAgent Thread. The RepAgent Thread reads the transaction data from the primary database transaction log and sends it to Replication Server for distribution to the replicate databases.
- **Replication Server** receives the replicated transaction data from a replication agent or another Replication Server, converts it into SQL, and applies the SQL to the replicate or standby databases. Replication Server delivers operational data across complex and broadly distributed data-infrastructures in near real-time. The primary and replicate databases can be Sybase or non-Sybase data servers.
- **Replication Agent** reads the primary database transactions from database transaction logs, then sends those transactions to Replication Server for distribution to the replicate databases. Replication Agents allow non-Sybase data servers to act as the primary data servers in a replication system based on Sybase replication technology.
- Mirror Replication Agent a component in a Mirror Activator disaster recovery environment and, in conjunction with a storage replication system, reads the primary database transactions from mirror log devices, then sends those transactions to Replication Server for distribution to the standby databases. The Mirror Activator provides an integrated disaster recovery solution with:
  - Standby databases protected from disk corruption (by logical, not literal, replication).
  - Synchronous replication, with zero data loss and guaranteed data integrity (transaction consistency).
  - Complete coverage for databases, as well as non-database systems.
- Sybase IQ a highly optimized analytics server that works with diverse data, including unstructured data and different data sources. It serves as a replicate database in the replication environment.

The replication environment also includes:

- **Components** are objects in a server in a replication environment. Examples of components in a Replication Server are connections, routes, and queues.
- **Replication path** is the set of servers through which transactions pass when moving from the primary to the replicate database.

#### See also

- Data Flow Control on page 62
- Replication Servers on page 63
- *Replication Agents* on page 70
- *Replication Paths* on page 72
- *Compatibility Matrix* on page 3

## **Compatibility Matrix**

Know the version of the replication environment servers that are compatible with Sybase Control Center.

| Server                     | Version                                                                                                    |
|----------------------------|----------------------------------------------------------------------------------------------------|
| Replication Server         | 12.6 or later                                                                                                    |
| Replication Agent          | 15.0 or later                                                                                                    |
| Mirror Replication Agent   | 15.0 or later                                                                                                    |
| Adaptive Server Enterprise | 15.0.2 or later for Sybase Control Center for Adaptive Server, which offers full monitoring capabilities.                                    |
|                            | 15.0.3 or later for Adaptive Server Cluster Edition monitoring                                                                               |
|                            | 12.5.4 or later for Sybase Control Center for Replication, which<br>monitors only the RepAgent threads in the registered Adaptive<br>Server. |
| Sybase IQ                  | 15.1 ESD #2.1 or later                                                                                                    |

#### See also

- *Replication Environment* on page 1
- Data Flow Control on page 62
- Replication Servers on page 63
- Replication Agents on page 70
- *Replication Paths* on page 72
- Resources
- Common Display Options
- Registering a Replication Server, Replication Agent, or Mirror Replication Agent on page

8

About Sybase Control Center for Replication

# New Features in Sybase Control Center for Replication

A brief description for each new and enhanced feature, and links to associated topics.

| Table 1 | . Ne | <i>w</i> and | enhanced | Sybase | Control | Center | for | Repl | lication | features |
|---------|------|--------------|----------|--------|---------|--------|-----|------|----------|----------|
|---------|------|--------------|----------|--------|---------|--------|-----|------|----------|----------|

| Feature                                                                                                    | Topics                                               |
|----------------------------------------------------------------------------------------------------|------------------------------------------------------|
| New script to start and stop Sybase Control Center:                                                                                                    | Launching Sybase Control Center                      |
| <ul><li>In Windows: scc.bat</li><li>In UNIX: scc.sh</li></ul>                                                                                                    |                                                      |
| Use the <b>scc</b> script to start and stop servers, configure ports, enable and disable services, and more.                                                                          | scc Command                                          |
| Import and register servers in a batch from an inter-<br>faces file.                                                                                                    | Importing Resources on page 9                        |
| Sybase Control Center automatically schedules de-<br>fault collections to gather data from managed resour-<br>ces.                                                                    | Replication Data Collections on page 17              |
| Tools for backing up and restoring the Sybase Control Center data repository.                                                                                                    | Repository                                           |
| Write a script and configure Sybase Control Center to                                                                                                    | Alert-Triggered Scripts on page 50                   |
| execute it when a particular alert is triggered.                                                                                                    | Creating an Alert on page 40                         |
| Configure alerts on child objects (such as routes and paths) that are components of managed resources.                                                                                | Creating an Alert on page 40                         |
| Determine the source, target, and the path of the data<br>flow anywhere in the replication environment through<br>replication tracing.                                                | Replication Tracing on page 59                       |
| Control data flow and configure replication parame-                                                                                                    | Data Flow Control on page 62                         |
| ters to resolve performance issues using the Quick Admin tool.                                                                                                    | Setting Replication Parameters on page 35            |
| Set up the latency monitoring process to monitor the performance of the replication environment.                                                                                      | Setting Up the Latency Monitoring Process on page 13 |
| Hide connection thread status in a warm standby en-<br>vironment and in an environment with a non-Adaptive<br>Server primary database to avoid providing mislead-<br>ing information. | <i>Hiding Connection Thread Status</i> on page 65    |

| Feature                                                                                                    | Topics                                                                           |
|----------------------------------------------------------------------------------------------------|----------------------------------------------------------------------------------|
| Monitor the RepAgent thread in an Adaptive Server, either single instance or shared disk cluster.                                                                                                    | <i>Displaying RepAgent Thread Status in</i><br><i>Adaptive Server</i> on page 71 |
| View Sybase IQ servers in the replication topology as part of the replication environment.                                                                                                    | Replication Topology on page 58                                                  |
| <b>Note:</b> Sybase Control Center for Replication supports Sybase IQ only as a replicate database.                                                                                                    |                                                                                  |
| Monitor additional Replication Server statistics for queues and Data Server Interface (DSI) thread.                                                                                                    | <i>Graphing Performance Counters</i> on page 56                                  |
| View information about logical connections associ-<br>ated with a Replication Server.                                                                                                    | <i>Displaying Logical Connection Status</i> on page 64                           |
| Check the status bar for information of what is cur-<br>rently happening in the monitoring view, as well as<br>warning and error messages. Launch the Sybase Con-<br>trol Center log viewer through the button in the left<br>side of the status bar. | Replication Monitors on page 60                                                  |
| Maximize or minimize a chart view in a replication monitor view.                                                                                                    | Replication Monitors on page 60                                                  |

Configure login accounts, statistics collection, and other replication monitoring options.

- 1. *Registering a Replication Server, Replication Agent, or Mirror Replication Agent* Register a resource (for example, a server that can be monitored) to make Sybase Control Center aware of it and its connection information.
- 2. Importing Resources

Import and register multiple servers from an interfaces or sql.ini file.

3. Creating a Perspective

Create a perspective in which you can add and manage resources.

4. Adding a Resource to a Perspective

Add a resource to the current perspective.

5. Configuring a Login Account to Monitor Replication

Use the security configuration options to add one or more roles to a Sybase Control Center login account or to a group. Roles enable users to perform tasks such as monitoring servers or administering Sybase Control Center.

6. Authenticating a Login Account for a Monitored Resource

Specify the login account Sybase Control Center will use when it connects to your server or other resource to collect monitoring data.

7. Setting Up the Latency Monitoring Process

Start the latency monitoring process for replication paths in the replication environment.

8. Setting Up Statistics Collection

Use the Properties view of your managed resource to create a data collection job and add a schedule to the job.

9. Setting Replication Parameters

Configure replication parameters to improve server performance. Sybase Control Center for Replication allows you to configure the parameters for Replication Server, Replication Agent, connection and logical connection, route, and Adaptive Server RepAgent thread.

10. Creating an Alert

Use the Add Alert wizard to create an alert instance for your resource.

11. Optional Configuration Steps

Perform additional configuration, including user authorization, alerts, data collection scheduling, backups, and setting purging options for the repository.

## Registering a Replication Server, Replication Agent, or Mirror Replication Agent

Register a resource (for example, a server that can be monitored) to make Sybase Control Center aware of it and its connection information.

- 1. In the Resource Explorer, select **Resources** > **Register**.
- 2. Specify:

| Field         | Description                                                                                                    |
|---------------|----------------------------------------------------------------------------------------------------|
| Resource Name | (Required) Name of the resource to register. Enter the actual<br>name of the server, using uppercase and lowercase letters. If the<br>name registered in Sybase Control Center does not exactly<br>match the server name, some monitoring functions, including<br>the topology view, do not work.                                                                                                    |
| Resource Type | <ul> <li>Select a resource type:</li> <li>ASE Server, Replication Only (12.5.0.0) – monitor only the RepAgent threads for an Adaptive Server that is older than version 15.0.2.0. Choose this type for an Adaptive Server that is part of a replication environment.</li> <li>Replication Agent (15.5.0.0) – monitor Replication Agent.</li> <li>Replication Server (15.5.0.0) – monitor Replication Server.</li> </ul> |
| Description   | A brief description to help you identify the resource.                                                                                                    |

Table 2. New resource type details

- 3. Click Next.
- 4. Specify the connection information for your resource:

| Table 3. | New | resource | connection | details |
|----------|-----|----------|------------|---------|
|----------|-----|----------|------------|---------|

| Field                      | Description                      |
|----------------------------|----------------------------------|
| Server Host Name/Host Name | Local host name                  |
| Port Number                | Local host port number           |
| RSSD Host Name             | (Required) Name of the RSSD host |
| RSSD Port Number           | (Required) RSSD host port number |

**Note: RSSD Host Name** and **RSSD Port Number** are required only if you are registering a Replication Server.

#### 5. Click Finish.

#### See also

- Importing Resources on page 9
- Resources
- Common Display Options
- Compatibility Matrix on page 3

## **Importing Resources**

Import and register multiple servers from an interfaces or sql.ini file.

#### Prerequisites

Copy the interfaces or sql.ini file to a location on or accessible from the machine that hosts your web browser.

An interfaces (UNIX) or sql.ini file (Windows) is a list of Sybase servers and their ports; it may contain other connection information as well. The file is created during the installation of a Sybase server:

- Windows: %SYBASE%\ini\sql.ini
- Unix: \$SYBASE/interfaces

For more information on interfaces files, see the appendix on configuration files in *Configuration Guide Open Client and Open Server 15.0 for UNIX.* 

For more information on sql.ini files, see the chapter on network communications using sql.ini in the Adaptive Server Enterprise 15.0 *Configuration Guide for Windows.* 

**Note:** The Import Resources wizard imports servers in batches of a single type (Adaptive Server, Sybase IQ, or Replication Server, for example). If your interfaces or sql.ini file includes resources of more than one type, you must perform this procedure for each resource type.

- 1. In the application menu, select View > Open > Resource Explorer.
- In the Resource Explorer, select Resources > Import. The Import Resources wizard opens; Interfaces file is already selected.
- **3.** Click **Next.** The Directory Service Connection page appears.
- **4.** Click **Browse** and navigate to the interfaces file you want to import from. You cannot type in the **File name** field.
- 5. Click Next.

- 6. On the Import Resource Type page, select the type of server you want to import.
- 7. On the Resource Selection page, click to select the servers you want to import.

Select only servers of the type you chose on the Import Resource Type page. If you import servers with incorrect types, Sybase Control Center will not be able to monitor or manage them properly.

- 8. Resources of your chosen type may require connection parameters in addition to those present in the file—RSSD host name and port for Replication Server, for example, or character set and language for Adaptive Server. Enter any required connection parameters.
- **9.** Click **Next.** The Confirmation page displays a list of the resources you have selected.
- **10.** Click **Finish** if you are ready to import, or click **Back** to return to the previous screen and change your selections.

When you click **Finish**, Sybase Control Center imports and registers the resources and displays a summary page.

11. Click Close to finish the wizard.

The newly imported resources appear in the Resource Explorer.

#### Next

Add the new resources to a perspective so you can monitor and manage them.

#### See also

- Registering a Replication Server, Replication Agent, or Mirror Replication Agent on page
- 8
- Creating a Perspective on page 10
- Resources

## **Creating a Perspective**

Create a perspective in which you can add and manage resources.

- 1. From the application menu bar, select **Perspective** > **Create**.
- 2. Enter a name for your perspective. The name can contain up to 255 characters.
- 3. Click OK.

#### See also

- Importing Resources on page 9
- Adding a Resource to a Perspective on page 11
- Removing a Perspective
- Renaming a Perspective

Perspectives

## Adding a Resource to a Perspective

Add a resource to the current perspective.

Add a server or other resource to a perspective so you can monitor and manage it along with other resources in the same perspective.

- 1. From the Sybase Control Center toolbar, click the Launch resource explorer icon.
- 2. Select the resources to add to your perspective. Select multiple resources by pressing the **Ctrl** key while you select. Then perform one of these actions:
  - Select Resources > Add Resources to Perspective.
  - Drag and drop resources from the Resource Explorer onto the Perspective Resources view. You can select and drag multiple resources.

#### See also

- Creating a Perspective on page 10
- Configuring a Login Account to Monitor Replication on page 11
- Resources

## Configuring a Login Account to Monitor Replication

Use the security configuration options to add one or more roles to a Sybase Control Center login account or to a group. Roles enable users to perform tasks such as monitoring servers or administering Sybase Control Center.

#### Prerequisites

You must have administrative privileges (sccAdminRole) to perform this task. To assign a monitoring role for a server, first register the server.

Assign the repMonitor and repAdminRole to any login account to perform monitoring and management tasks in Sybase Control Center.

- 1. From the menu bar, select Application > Administration .
- 2. In the Sybase Control Center Properties dialog, expand the Security folder.
- 3. Click Logins or Groups.
- 4. Select the login account or group to which you want to assign a role.
- 5. Click the Roles tab.
- 6. From the Available roles for resource list, select the role, then click Add. For example, to grant administrative privileges, add the SCC Service:sccAdminRole.

If a role appears in the **Has following roles** list, it means the account or group has already been configured with that role.

7. Click OK.

#### See also

- Adding a Resource to a Perspective on page 11
- Authenticating a Login Account for a Monitored Resource on page 12
- User Authorization

## Roles or Permissions to Set Up Replication Monitoring Accounts

Sybase Control Center uses the user name and password account that you provide when you authenticate a server to retrieve monitoring information.

The user account you have specified must have these roles or permissions:

- Replication Server a 'create object' or 'sa' permission.
- Replication Server System Database (RSSD) database read privilege on all tables and create and execute privileges on stored procedures in the RSSD database. It is recommended to use the account created by **rs\_init** for the RSSD.
- Replication Agent or Mirror Replication Agent an administrative account. There is only one administrative account in a Replication Agent.
- Adaptive Server for RepAgent threads a system administrator role. Sybase Control Center uses the **dbcc monitor** command to retrieve statistics.

Note: 'sa' or 'dbo' permission are required for setting parameters and controlling data flow.

## Authenticating a Login Account for a Monitored Resource

Specify the login account Sybase Control Center will use when it connects to your server or other resource to collect monitoring data.

Perform this task for each resource registered with Sybase Control Center.

Note: You can also authenticate a server when you create a collection job.

- 1. Connect a browser to Sybase Control Center and log in.
- 2. In the Perspective Resources view, right-click the icon for your resource and select **Authenticate**.
- 3. Select Use my current SCC login or Specify different credentials.
- **4.** If you chose **Specify different credentials**, enter the login and password for Sybase Control Center to use to connect to your resource.
- 5. If the selected server is a Replication Server, also enter the RSSD user name and password.

6. Click OK to exit the dialog.

#### See also

- Configuring a Login Account to Monitor Replication on page 11
- Setting Up the Latency Monitoring Process on page 13
- User Authorization

## Setting Up the Latency Monitoring Process

Start the latency monitoring process for replication paths in the replication environment.

#### Prerequisites

- Install and configure all the servers to be monitored. Verify that these servers have been registered and added to the Perspective Resources, and that you have the permission to perform this task.
- To use **rs\_ticket** in a replication environment to measure the latency of non-Sybase replicate databases, you must install JDBC drivers to enable Sybase Control Center for Replication. See "Installing the JDBC Drivers for Non-Sybase Replicate Databases" in the *Sybase Control Center Installation Guide*.
- 1. From the Perspective Resources view, right-click a Replication Server and select **Monitor**.
- 2. Click Paths.
- 3. Select a path from the list.

**Note:** When selecting or highlighting a path, click outside the Path Name column. Clicking the path name opens the path dashboard.

4. Click **Quick Admin** to display the latency monitoring process administration view for the selected path.

**Note:** The selected path's primary and replicate Replication Server versions must be 15.1 or later, otherwise the **Quick Admin** option is disabled. For a non-Sybase primary database, the Replication Agent must also be version 15.1 or later.

All replicate databases to which the selected path replicates data are listed in the administration view. For Adaptive Server databases, all parameters are populated automatically. For non-Sybase databases, you need to provide the parameters manually in the administration view.

- **5.** Specify the replicate database information, start and end dates, and the repeat interval time.
- **6.** For non-Sybase databases, click **Test Connection** to verify that the connection information is valid.

Note: Repeat this step for all the listed replicate databases.

#### 7. Click Start.

You can click the bar graph icon in the upper-right corner of the Latency window in the Replication Server Monitor's Paths view or in the Replication Path Dashboard to see the detailed latency history.

#### See also

- Authenticating a Login Account for a Monitored Resource on page 12
- Setting Up Statistics Collection on page 15
- Stopping the Latency Monitoring Process on page 74
- Displaying Latency on page 74
- Latency Chart Details on page 75
- Replication Latency on page 73
- Data on Dashboards or Charts Is Missing on page 77

#### Latency Monitoring Process

Latency monitoring means executing the **rs\_ticket** command at the primary database, retrieving the latency data from the replicate database, and storing the results in the Sybase Control Center repository.

**rs\_ticket** gathers time information at various points in the replication path as it flows from the primary database to the replicate database. You can then use this latency information to identify bottlenecks in the replication path. Latency information helps ensure that data is flowing efficiently between the primary and replicate databases.

The latency monitoring process collects data on a specified schedule for each replicate Replication Server and for the primary Replication Server for the path you configured. The primary collection executes the **rs\_ticket** command in the primary database. Each replicate collection performs a collection in all its paths. When a path collection occurs, the results of the **rs\_ticket** command are retrieved from the replicate database, stored in the repository, and displayed in the latency history chart in the Replication Server Monitor's Paths view or in the Replication Path Dashboard for server performance monitoring.

Each collection repeats until the end date or until you manually stop the latency monitoring process. Once the process is stopped, all collections are deleted from the scheduler.

#### See also

- Displaying Replication Path Status on page 73
- Displaying Latency on page 74
- Stopping the Latency Monitoring Process on page 74

## Setting Up Statistics Collection

Use the Properties view of your managed resource to create a data collection job and add a schedule to the job.

For best performance, Sybase recommends these guidelines for scheduling data collection jobs:

- Schedule only one collection job for each collection.
- Set the collection interval to 60 seconds or more.
- 1. In the Perspective Resources view, select a resource and select **Resource > Properties.**
- 2. Select Collection Jobs.
- 3. Click Create Job.

The Create Collection Job window opens.

- **4.** If this resource has not been authenticated yet, the Authentication page appears. Enter a user name and password that Sybase Control Center can use to log in to the resource. Then click **Authenticate** to allow Sybase Control Center to verify your credentials.
- 5. Select the data collection that this job will run and click Next.
- 6. (Optional) If you do not want to create a schedule yet, click to uncheck **Create a schedule** for this job.
- 7. Specify details for the new schedule:

| Table 4. M | New sche | edule d | etails |
|------------|----------|---------|--------|
|------------|----------|---------|--------|

| Field       | Description                                 |
|-------------|---------------------------------------------|
| Name        | A name for this schedule                    |
| Description | A description of the schedule               |
| Start date  | The day when the schedule will take effect  |
| Time        | The time when the schedule will take effect |

Note: Enter dates and times using the server's local time.

- 8. Choose an option to specify the duration of this schedule:
  - Run once
  - Repeat until

For **Repeat until**, specify these details:

| Field           | Description                                                           |
|-----------------|-----------------------------------------------------------------------|
| Repeat interval | Interval, in seconds, between recurrences to be added to the schedule |
| Repeat until    | End date                                                              |
| Time            | Time when the job is to end                                           |

#### • Repeat indefinitely

For Repeat indefinitely, specify these details:

| Field           | Description                                                           |
|-----------------|-----------------------------------------------------------------------|
| Repeat interval | Interval, in seconds, between recurrences to be added to the schedule |

#### 9. Click Finish.

#### See also

- Setting Up the Latency Monitoring Process on page 13
- Setting Replication Parameters on page 35
- Job Scheduling

#### **About Statistics**

Understand availability and performance statistics in Sybase Control Center.

The statistics you work with in Sybase Control Center can be divided into two types:

- Availability statistics are concerned with present conditions; they help you determine whether a resource you are monitoring (a server or an agent, for example) is running and functioning properly.
- Performance statistics are concerned with behavior of the same resources over time. They describe the flow of data through your environment. You can use performance statistics to spot trends, identify problems like resource bottlenecks, and make plans.

Sybase Control Center includes predefined key performance indicators (KPIs) for each product module; these KPIs are grouped into collections. KPIs such as server status, which serves as an availability statistic when it is fresh, have long-term value as historical performance statistics.

Availability statistics appear on the heat chart and on resource monitoring screens in each product module.

Performance statistics appear on the statistics chart and on resource monitoring screens in each product module.

Some KPIs are included in the default collection for each product module. To make other KPIs available to the heat chart, statistics chart, and resource monitoring views, you must set up

collection jobs in the scheduler. See the data collections help topic for your Sybase Control Center product module for information on data collections and the KPIs contained in them.

Several configuration options affect the collection and display of data in Sybase Control Center:

- Collection repeat interval—The frequency of data collection. Set this on the collection job in the scheduler.
- Screen refresh interval—The period between screen refreshes. Refreshing the screen redraws it with the newest available data. Set the screen refresh interval in the product module. (May not be settable in all product modules.)
- Chart trend period—The period over which data is displayed in historical charts. Set the trend period in the product module. (May not be settable in all product modules.)

#### See also

- *Replication Data Collections* on page 17
- Key Performance Indicators and Key Performance Areas for Replication on page 18

#### **Replication Data Collections**

Lists and describes predefined data collections you can use to create jobs for Replication.

| Replication Ob-<br>jects          | Replication Data Collection                                                                                                    | Description                                                                                                |
|-----------------------------------|----------------------------------------------------------------------------------------------------|----------------------------------------------------------------------------------------------------|
| Replication Server                | Monitoring Statistics<br>(default collection*)<br>Note: This collection must be scheduled to<br>enable alerts.                                                                                                    | Collects the availability met-<br>rics displayed in the Replica-<br>tion Server Monitor and heat<br>chart. |
|                                   | Performance Counters                                                                                                    | Collects historical perform-<br>ance metrics that you can later<br>graph in the statistics chart.          |
| ASE Server, Repli-<br>cation Only | RepAgent Statistics<br>(default collection*)<br>Note: This collection must be manually star-<br>ted if the Adaptive Server is registered as an<br>ASE Server type. "collection_ase_rat" is the<br>name of the RepAgent Statistics collection in<br>an ASE Server registered Adaptive Server. | Collects availability metrics<br>for RepAgent thread.                                                      |

Table 5. Replication data collection

| Replication Ob-<br>jects                     | Replication Data Collection                       | Description                                                                                       |
|----------------------------------------------|---------------------------------------------------|---------------------------------------------------------------------------------------------------|
| Replication Agent                            | RA Monitoring Statistics<br>(default collection*) | Collects availability metrics<br>displayed in the Replication<br>Agent Monitor and heat chart.    |
|                                              | Performance Counters                              | Collects historical perform-<br>ance metrics that you can later<br>graph in the statistics chart. |
| *Default collections a a 60-second interval. | are automatically created upon authentication and | d are set to repeat indefinitely at                                                               |

#### See also

- About Statistics on page 16
- Alerts
- Creating an Alert on page 40
- Assigning a Role to a Login or a Group
- Configuring the E-mail Server

#### Key Performance Indicators and Key Performance Areas for Replication

Lists and describes the key performance indicators (KPIs) and key performance areas (KPAs) that provide the statistics displayed on Replication screens and charts in Sybase Control Center.

Each Replication KPA includes a subset of the KPIs.

| КРІ                                       | Description                         |  |
|-------------------------------------------|-------------------------------------|--|
| Managed Object States                     |                                     |  |
| Primary State                             | Managed object primary state.       |  |
| Secondary State                           | Managed object seconday state.      |  |
| Replication Server Performance Statistics |                                     |  |
| Insert commands                           | Insert command on active object.    |  |
| Update commands total                     | Update command on active object.    |  |
| Delete commands total                     | Delete command on active object.    |  |
| Writetext commands total                  | Writetext command on active object. |  |

Table 6. Key performance indicators

| КРІ                                            | Description                                                                                                    |
|------------------------------------------------|----------------------------------------------------------------------------------------------------|
| Execute commands total                         | Execute command on active object.                                                                                                    |
| AIO collect time total                         | Amount of time that the Asynchronous I/O Daemon spent in collecting async I/O requests in which Daemon is obliged to poll until notified of their completion.          |
| AIO after poll total                           | Number of pending asynchronous I/O requests just after the Async I/O Daemon finishes polling for their completion.                                                     |
| AIO before poll total                          | Number of pending asynchronous I/O requests just before the Async I/O Daemon goes off to poll for their completion.                                                    |
| AIO poll time total                            | Amount of time that the Asynchronous I/O Daemon spent in polling I/O completions. This includes the time taken to notify AIO clients of their I/O requests completion. |
| AIO read retry total                           | The number of times an async read is made and the OpSys tells the client that it must try again.                                                                       |
| AIO write retry total                          | The number of times an async write is made and the OpSys tells the client that it must try again.                                                                      |
| Alarm milliseconds spent total                 | Number of milliseconds actually spent before the alarm was expired.                                                                                                    |
| Alarm cancel total                             | Number of alarms cancelled.                                                                                                    |
| Alarm examined total                           | Number of examined alarms to determine whether they are expired or not.                                                                                                |
| Alarm expired cancelled total                  | Number of alarms that were found canceled upon each 'handle expiration' execution.                                                                                     |
| Alarm expired total                            | Number of alarms that have expired upon each 'handle expira-<br>tion' execution.                                                                                       |
| Alarm milliseconds expired inter-<br>val total | Number of milliseconds until the next alarm expiration.                                                                                                    |
| Alarm expired time total                       | Amount of time elapsed while handling expired alarms.                                                                                                    |
| Alarm milliseconds requested total             | Number of milliseconds originally requested for the alarm when it was set.                                                                                             |
| Alarm set total                                | Number of alarms set.                                                                                                    |
| Thread start total                             | Total number of started threads.                                                                                                    |
| Thread stop total                              | Number of threads stopped.                                                                                                    |

| КРІ                         | Description                                                                                                    |
|-----------------------------|----------------------------------------------------------------------------------------------------|
| Begins total                | Begin Tran statements sent to Replication Server System Database (RSSD).                                                               |
| Deletes total               | Delete statements sent to RSSD.                                                                                                    |
| Inserts total               | Insert statements sent to RSSD.                                                                                                    |
| Selects total               | Select statements sent to RSSD.                                                                                                    |
| Cache exceed total          | Number of time System Table Services (STS) cached was exceeded.                                                                        |
| Updates total               | Update statements sent to RSSD.                                                                                                    |
| Replication Server          |                                                                                                    |
| Replication Server State    | The state of the Replication Server.                                                                                                   |
| % Memory usage              | The percent of the current memory used by the server.                                                                                  |
| Maximum Latency             | The highest latency of any replication path in the server.                                                                             |
| % Partition Usage           | The percent full of all partitions in the Replication Server.                                                                          |
| Path                        |                                                                                                    |
| Path Status                 | The state of the replication path between a primary and a rep-<br>licate database.                                                     |
| Path Latency                | The time between when a transaction is committed at the pri-<br>mary database and when it is committed at the replicate data-<br>base. |
| Change in Path Activity     | The number of commands sent to the replicate database by the Data Server Interface (DSI) thread since the last monitoring cycle.       |
| Path Data Loss              | Indicates possible data loss between the primary and replicate databases.                                                              |
| rs_ticket Count             | The ticket's unique sequence number.                                                                                                   |
| Primary Database Start Time | The time, in milliseconds, the <b>rs_ticket</b> was executed at the primary database.                                                  |
| Executor Thread Latency     | The number of milliseconds from the start, to the time the ticket passes through the executor thread.                                  |

| КРІ                                       | Description                                                                                                    |
|-------------------------------------------|----------------------------------------------------------------------------------------------------|
| Distributor Thread Latency                | The number of milliseconds from the primary Replication Serv-<br>er time, to the time the ticket passes through the distributor<br>thread.                                                                                       |
| Replication Server Interface La-<br>tency | The number of milliseconds from the distributor (DIST) thread<br>time, to the time the ticket passes through the Replication Server<br>Interface (RSI) thread.                                                                   |
| Data Server Interface Thread              | The number of milliseconds from the RSI thread time, to the time the ticket passes through the DSI thread.                                                                                                    |
| Path RDB Latency                          | The number of milliseconds from the DSI thread time, to the time the ticket arrived at the replicate database.                                                                                                    |
| Connection                                |                                                                                                    |
| Time closing an OB fadeout total          | The amount of time spent closing a connection marked to be faded out.                                                                                                    |
| Time waiting on OB fadeout total          | The amount of time spent waiting for a connection marked to be faded out.                                                                                                    |
| Commands read total                       | Commands read from an inbound queue by a DIST thread.                                                                                                    |
| Resolved delete statements total          | Delete commands encountered by a DIST thread and resolved<br>by subscription resolution engine (SRE).                                                                                                    |
| Unresolved statements total               | DIST commands with no subscription resolution that a DIST<br>thread discarded. This implies either there is no subscription or<br>the 'where' clause associated with the subscription does not re-<br>sult in row qualification. |
| Resolved insert statements total          | Insert commands that a DIST thread encountered, which SRE resolved.                                                                                                    |
| Resolved update statements total          | Update commands that a DIST thread encountered, which SRE resolved.                                                                                                    |
| TD Begins total                           | Begin transaction commands that a DIST thread propagated.                                                                                                    |
| TD Commits or Rollbacks total             | Commit or Rollback commands that a DIST thread processed.                                                                                                    |
| Transactions processed total              | Transactions read by DIST thread from an inbound queue.                                                                                                    |
| All large threads used total              | This counter is incremented each time a Large Parallel Trans-<br>action must wait because there are no available parallel DSI<br>threads.                                                                                        |

| КРІ                                      | Description                                                                                                    |
|------------------------------------------|----------------------------------------------------------------------------------------------------|
| All threads used total                   | This counter is incremented each time a Parallel Transaction<br>must wait because there are no available parallel DSI threads.                                                                                                    |
| Commands applied successfully total      | Commands that a DSI successfully applied to the target data-<br>base.                                                                                                    |
| Time dispatching large groups to-<br>tal | Time spent by the Data Server Interface, scheduler thread (DSI/S) dispatching a large transaction group to a DSI/E. This includes the time spent finding a large group to dispatch.                                                                  |
| Time dispatching regular groups total    | Time that the DSI/S spent dispatching a regular transaction group to a DSI/E.                                                                                                    |
| Time finding regular groups total        | Time that the DSI/S spent finding a group to dispatch.                                                                                                    |
| Time loading SQT cache total             | Time that the DSI/S spent loading Stable Queue Transaction (SQT) cache.                                                                                                    |
| Time executing special group total       | Time that the DSI/S spent determining if a transaction is special, and executing it if it is.                                                                                                    |
| DSI/E in sleep mode total                | Number of DSI/E threads that the DSI/S put to sleep prior to loading SQT cache. These DSI/E threads have just completed their transaction.                                                                                                    |
| Time putting DSI/E in sleep mode total   | Time that the DSI/S spent putting free DSI/E threads to sleep.                                                                                                    |
| Transaction groups read total            | Transaction groups that the DSI read. If grouping is disabled, grouped and ungrouped transaction counts are the same.                                                                                                    |
| Ungrouped transactions read total        | Ungrouped transactions that the DSI read. If grouping is disa-<br>bled, grouped and ungrouped transaction counts are the same.                                                                                                    |
| Transaction groups committed to-<br>tal  | Transactions that a DSI thread successfully committed.                                                                                                    |
| Transaction groups sent total            | Transaction groups that the DSI thread sent to the target data-<br>base. A transaction group can contain at most<br>dsi_max_xacts_in_group transactions. This counter is incre-<br>mented each time a 'begin' for a grouped transaction is executed. |
| Transaction groups success total         | Transaction groups that a DSI thread successfully applied to a target database. This includes transactions that were successfully committed or rolled back according to their final disposition.                                                     |

| КРІ                                              | Description                                                                                                    |
|--------------------------------------------------|----------------------------------------------------------------------------------------------------|
| Transaction groups committed to-<br>tal          | Transactions in groups sent by a DSI thread that committed successfully.                                                                                                    |
| Transaction groups sent total                    | Transactions contained in transaction groups that a DSI thread sent.                                                                                                    |
| Closed groups maximum bytes to-<br>tal           | Transaction groups that a DSI thread closed due to the next transaction that caused the <b>dsi_xact_group_size</b> to exceed.                                                                                                    |
| Closed groups next new origin to-<br>tal         | Transaction groups that a DSI closed due to no open group from<br>the origin of the next transaction. For example, there is a new<br>origin in the next transaction, or the schedule forced a flush of<br>the current group from the origin leaving no open group from<br>that origin. |
| Closed groups partitioning total                 | Transaction groups that a DSI thread closed because of a Trans-<br>action Partitioning rule.                                                                                                    |
| Closed groups maximum log trans-<br>action total | Transaction groups that a DSI thread closed due to the next transaction that caused the <b>dsi_max_xacts_in_group</b> to exceed.                                                                                                    |
| Groups wait partitioning total                   | Transaction groups forced to wait for another group to complete (processed serially based on Transaction Partitioning rule).                                                                                                    |
| True return of<br>rs_dsi_check_thread_lock total | Number of <b>rs_dsi_check_thread_lock</b> invocations returning true. The function determined the calling thread holds locks required by other threads. A rollback and retry occurred.                                                                                                 |
| Delete statements read total                     | <b>rs_delete</b> commands that a DSI executor (DSIEXEC) thread processed.                                                                                                    |
| Batch size total                                 | Size, in bytes, of commands batches, which a DSI submitted.                                                                                                    |
| Batch time total                                 | Time, in milliseconds, to process command batches, which a DSI submitted.                                                                                                    |
| Bytes succeed total                              | Bytes that a DSI/E successfully applied to the target database.                                                                                                    |
| Commands read total                              | Commands read from an outbound queue by a DSIEXEC thread.                                                                                                    |
| Commands succeed total                           | Commands that a DSI/E successfully applied to the target da-<br>tabase.                                                                                                    |
| Function string mapping time total               | Time, in milliseconds, to perform function string mapping on commands.                                                                                                    |

| КРІ                                            | Description                                                                                                    |
|------------------------------------------------|----------------------------------------------------------------------------------------------------|
| Input command count total                      | Number of input commands in command batches that a DSI submitted.                                                                                                    |
| Output command count total                     | Number of output commands in command batches that a DSI submitted.                                                                                                    |
| Result time total                              | Time, in milliseconds, to process the results of commands batches that a DSI submitted.                                                                                                    |
| Sequencing check on command batches time total | Time, in milliseconds, to check the sequencing on command batches, which required some kind of synchronization such as <b>wait_for_commit</b> .                                             |
| Sequencing check on commits time total         | Time, in milliseconds, to check the sequencing on commits.                                                                                                    |
| Transaction time total                         | Time, in milliseconds, for a DSI/E thread to process transac-<br>tions. This includes function string mapping, sending and pro-<br>cessing results. A transaction may span command batches. |
| Errors deadlock total                          | Times that a DSI thread failed to apply a transaction due to deadlocks in the target database (ASE Error 1205).                                                                             |
| Errors out of lock total                       | Times that a DSI thread failed to apply a transaction due to no locks available in the target database (ASE Error 1204).                                                                    |
| Writetext total                                | <b>rs_writetext</b> commands that a DSIEXEC thread processed.                                                                                                    |
| Insert total                                   | <b>rs_insert</b> commands that a DSIEXEC thread processed.                                                                                                    |
| MemUsed group total                            | Memory that a DSI/S thread consumed for transaction groups.                                                                                                    |
| Send RPC time total                            | Time, in milliseconds, spent in sending RPCs to the RDS.                                                                                                    |
| Send time total                                | Time, in milliseconds, spent in sending command buffers to the RDS.                                                                                                    |
| System transaction read total                  | Internal system transactions that a DSIEXEC thread processed.                                                                                                    |
| Transaction groups scheduled total             | Transactions groups scheduled to a DSIEXEC thread.                                                                                                    |
| Ungrouped transactions scheduled total         | Transactions in transaction groups scheduled to a DSIEXEC thread.                                                                                                    |
| Updates read total                             | <b>rs_update</b> commands that a DSIEXEC thread processed.                                                                                                    |
| Bytes received total                           | Bytes that a RepAgent thread received. This size includes the TDS header size when in 'passthru' mode.                                                                                      |

| КРІ                            | Description                                                                                                    |
|--------------------------------|----------------------------------------------------------------------------------------------------|
| Mini abort total               | <b>mini-abort</b> commands (in Adaptive Server, SAVEXACT records) that a RepAgent thread processed. <b>mini-abort</b> instructs Replication Server to rollback commands to a specific OQIQ value.                                   |
| Commands received total        | Commands that a RepAgent thread received.                                                                                                    |
| Write wait time total          | The amount of time the RepAgent spent waiting for the Stable<br>Queue Manager (SQM) Writer thread to drain the number of<br>outstanding write requests to get the number of outstanding<br>bytes to be written under the threshold. |
| Yield time total               | The amount of time the RepAgent spent yielding the processor<br>while handling Log Transfer Language (LTL) commands each<br>time the processor was yielded.                                                                         |
| Execution time total           | The amount of time, in milliseconds, RepAgent user thread is scheduled by Open Client/Server (OCS).                                                                                                    |
| Receive time total             | The amount of time, in milliseconds, spent receiving network packets or language commands.                                                                                                    |
| Update rs_locator total        | Updates to RSSD. <b>rs_locater</b> where type = 'e' executed by a RepAgent thread.                                                                                                    |
| Replication Agent Thread State | The state of the Replication Agent thread in the Replication<br>Server that is associated with the connection.                                                                                                    |
| DSI State                      | The state of the DSI thread in the Replication Server that is associated with the connection.                                                                                                    |
| DSI Activity                   | The number of commands that the DSI thread sent to the replicate database.                                                                                                    |
| DSI Activity per Second        | The number of commands that the DSI thread sent to the replicate database per second.                                                                                                    |
| Transaction Ignored            | The number of transactions that were ignored.                                                                                                    |
| Transaction Skipped            | The number of transactions that were skipped.                                                                                                    |
| Transaction Succeeded          | The number of transactions that were successfully committed to the replicate database.                                                                                                    |
| Transaction Failed             | The number of transactions that were failed.                                                                                                    |
| Transaction Retried            | The number of transactions that were retried.                                                                                                    |

| КРІ                                       | Description                                                                                                    |
|-------------------------------------------|----------------------------------------------------------------------------------------------------|
| DSI SQT Cache Percent Used                | The percent of DSI SQT cache size used.                                                                        |
| Transactions removed per second           | The number of transactions removed from the DSI SQT cache per second.                                          |
| SQT cache low boundry                     | The smallest size to which DSI SQT cache is configured before transactions start being removed from the cache. |
| Transactions read per second              | The number of transactions that the DSI read per second.                                                       |
| Commands per Transaction                  | The number of commands per transaction.                                                                        |
| Transactions per Group                    | The number of transactions per group.                                                                          |
| Commands per Batch                        | The number of commands per batch.                                                                              |
| Logical Connection                        |                                                                                                    |
| Operation in Progress State               | The state of the operation in progress.                                                                        |
| Route                                     |                                                                                                    |
| Route State                               | The state of the route at both the origin and destination Replication Servers.                                 |
| Route Activity                            | The number of bytes sent to the destination Replication Server.                                                |
| Route Activity per Second                 | The number of bytes sent to the destination Replication Server per second.                                     |
| Alarm time spent total                    | Number of milliseconds actually spent before an alarm expired.                                                 |
| Time spent cancelling alarms total        | Amount of time elapsed while canceling an alarm.                                                               |
| Expired alarms to be cancelled to-<br>tal | Number of alarms that were found to have been expired while attempting to cancel them.                         |
| Alarm required time total                 | Number of milliseconds originally requested for the alarm when it was set.                                     |
| Alarm set total                           | Amount of time elapsed while setting an alarm.                                                                 |
| Connection active time total              | Amount of time elapsed while a thread makes a connection active.                                               |
| Connection charset time total             | Amount of time elapsed while checking a connection's character set.                                            |

| КРІ                               | Description                                                                                                    |
|-----------------------------------|----------------------------------------------------------------------------------------------------|
| Connection fadeout freetime total | Amount of time elapsed while this thread's free connections are<br>marked for fadeout. Note that this thread is probably *not* the<br>thread doing the work. Most likely it is the Alarm Handler doing<br>the work.       |
| Connection fadeout time total     | Amount of time elapsed while this thread's assigned connec-<br>tions are marked for fadeout. Note that this thread is probably<br>*not* the thread doing the work. Most likely it is the Alarm<br>Handler doing the work. |
| Connection give-up total          | Number of times the thread gave up a connection.                                                                                                    |
| Connection give-up time total     | Amount of time elapsed while a thread gives up a connection.                                                                                                    |
| Connection idle time total        | Amount of time elapsed while a thread makes a connection idle.                                                                                                    |
| Connection open total             | Number of times the thread made a connection request and received one that had to be opened.                                                                                                    |
| Connection request total          | Number of times the thread made a connection request and received one that was already open.                                                                                                    |
| Connection sort order time total  | Amount of time elapsed while checking a connection's sort or-<br>der.                                                                                                    |
| Connection time total             | Amount of time elapsed while a thread obtains a connection.                                                                                                    |
| Message queue get time total      | Number of centiseconds spent getting a message from an inter-<br>nal message queue.                                                                                                    |
| Message queue put time total      | Number of centiseconds spent putting a message on an internal message queue.                                                                                                    |
| Sleep time total                  | Amount of time elapsed after a thread puts itself to sleep.                                                                                                    |
| Yield time total                  | Amount of time elapsed after a thread yields the CPU.                                                                                                    |
| Blocks read total                 | Number of blocking ( <b>SQM_WAIT_C</b> ) reads that an RSI thread performed against SQM thread that manages a RSI queue.                                                                                                  |
| Bytes sent total                  | Bytes that an RSI sender thread delivered.                                                                                                    |
| Messages sent total               | RSI messages that an RSI thread sent. These messages contain the distribute command.                                                                                                    |
| Packets sent total                | Packets that an RSI sender thread sent.                                                                                                    |
| Send packet time total            | Time, in milliseconds, spent in sending packets of data to the RRS.                                                                                                    |

| КРІ                                               | Description                                                                                             |
|---------------------------------------------------|----------------------------------------------------------------------------------------------------|
| Bytes received total                              | Bytes that an RSI user thread received. This size includes the TDS header size when in 'passthru' mode. |
| Command length total                              | Length of an RSI command.                                                                               |
| Commands received total                           | Commands that an RSI user thread received. Includes RSI mes-<br>sage, get truncation requests, etc.     |
| Execution time total                              | The amount of time, in milliseconds, RSI User thread is sched-<br>uled by OCS.                          |
| Receive packet time total                         | The amount of time, in milliseconds, spent receiving network packets.                                   |
| GetTrunc send time total                          | The amount of time, in milliseconds, spent responding to 'get truncation' requests.                     |
| SetTrunc send time total                          | The amount of time, in milliseconds, spent responding to 'set truncation' requests.                     |
| Queue                                             |                                                                                                    |
| Queue Writes                                      | The number of commands written to the queue in the Replica-<br>tion Server.                             |
| Queue Writes per Second                           | The number of commands written to the queue in the Replica-<br>tion Server per second.                  |
| Queue Reads                                       | The number of commands read from the queue in the Replica-<br>tion Server.                              |
| Queue Reads per Second                            | The number of commands read from the queue in the Replica-<br>tion Server per second.                   |
| Queue Bytes                                       | The number of bytes written to the queue in the Replication Server.                                     |
| Queue Bytes per Second                            | The number of bytes written to the queue in the Replication Server per second.                          |
| Queue Size                                        | The size of the queue in the Replication Server.                                                        |
| Queue SQT Cache Percent Used                      | The percent of SQT cache size used for inbound queue.                                                   |
| Duplicates Transaction during monitoring interval | The number of duplicate commands detected and ignored by the SQM.                                       |
| Transactions removed per second                   | The number of transactions removed from the SQT cache per second.                                       |

| КРІ                                                           | Description                                                                                                    |
|---------------------------------------------------------------|----------------------------------------------------------------------------------------------------|
| SQT cache low boundry                                         | The smallest size to which SQT cache would be configured before transactions start being removed from cache.                                                                                  |
| Commands processed by DIST per second                         | The number of commands that the distributor thread processed for an inbound queue per second.                                                                                                 |
| Commands processed without rep<br>def per second              | The number of commands that did not have an associated rep-<br>lication definition, which the distributor thread processed for an<br>inbound queue per second.                                |
| Percent of blocks that were full<br>when written to the queue | The percentage of blocks that were full when written to the queue.                                                                                                    |
| Percent of reads that came directly from the cache            | The percentage of reads that came directly from the cache.                                                                                                    |
| Blocks full write total                                       | Number of full blocks that an SQM thread wrote. Individual blocks can be written due either to block full state or to sysadmin command <b>slow_queue</b> (only one message per block).        |
| Blocks written total                                          | Number of 16K blocks that an SQM thread wrote to a stable queue.                                                                                                    |
| Bytes written total                                           | Bytes that an SQM thread wrote to a stable queue.                                                                                                    |
| Commands written total                                        | Commands that an SQM thread wrote to a stable queue.                                                                                                    |
| Command size total                                            | Command size written to a stable queue.                                                                                                    |
| Segments active total                                         | Active segments of an SQM queue: the number of rows in <b>rs_segments</b> for the given queue where <b>used_flag</b> = 1.                                                                     |
| Queue segments allocated total                                | Segments allocated to a queue during the current statistical period.                                                                                                    |
| Queue segments deallocated total                              | Segments deallocated from a queue during the current statistical period.                                                                                                    |
| Time new segments allocated total                             | The elapsed time, in milliseconds, to allocate a new segment.<br>Timer starts when a segment is allocated. Timer stops when the<br>next segment is allocated.                                 |
| Updates to <b>rs_oqid</b> total                               | Updates to the RSSD. <b>rs_oqid</b> table by an SQM thread. Each<br>new segment allocation may result in an update of <b>rs_oqid</b> value<br>stored in <b>rs_oqid</b> for recovery purposes. |
| Write requests total                                          | Message writes that an SQM client requested.                                                                                                    |

| КРІ                                   | Description                                                                                                    |
|---------------------------------------|----------------------------------------------------------------------------------------------------|
| Write timer pop total                 | SQM writer thread initiated a write request due to timer expiration.                                                                                                    |
| Blocks read total                     | Number of 16 blocks that an SQM Reader (SQMR) thread read from a stable queue.                                                                                                    |
| Blocks read cached total              | Number of 16K blocks that an SQMR thread read from a cache.                                                                                                    |
| Commands read total                   | Commands that an SQMR thread read from a stable queue.                                                                                                    |
| Time waiting for queue write total    | The amount of time SQMR wait for a queue write.                                                                                                    |
| Unread blocks total                   | The number of blocks within a partially read segment that are yet to be read.                                                                                                    |
| Unread segments total                 | The number of segments yet to be read.                                                                                                    |
| Read time total                       | The amount of time taken for SQMR to read a block.                                                                                                    |
| Memory used total                     | SQT thread memory use. Each command structure allocated by<br>an SQT thread is freed when its transaction context is removed.<br>For this reason, if no transactions are active in SQT, SQT cache<br>usage is zero. |
| Transactions added closed total       | Transactions added to the Closed queue.                                                                                                    |
| Transactions removed closed total     | Transactions removed from the Closed queue.                                                                                                    |
| Commands read total                   | Commands read from SQM. Commands include <b>XREC_BE-GIN</b> , <b>XREC_COMMIT</b> , <b>XREC_CHECKPT</b> .                                                                                                    |
| Commands in tran total                | Commands in transactions completely scanned by an SQT thread.                                                                                                    |
| Transactions added total              | Transactions added to the Open queue.                                                                                                    |
| Transactions removed total            | Transactions removed from the Open queue.                                                                                                    |
| Transactions added Read Q total       | Transactions added to the Read queue.                                                                                                    |
| Transactions removed Read Queue total | Transactions removed from the Read queue.                                                                                                    |
| Cache lower bound size total          | The smallest size to which SQT cache can be configured before transactions start being removed from cache.                                                                                                    |
| Closed transactions total             | Current closed transaction count.                                                                                                    |
| Open transactions total               | Current open transaction count.                                                                                                    |
| КРІ                                              | Description                                                                                                    |  |
|--------------------------------------------------|----------------------------------------------------------------------------------------------------|--|
| Read transactions total                          | Current read transaction count.                                                                                                    |  |
| Truncation queue transaction total               | Current truncation queue transaction count.                                                                                                    |  |
| Transactions removed total                       | Transactions whose constituent messages have been removed<br>from memory. Removal of transactions is most commonly<br>caused by a single transaction exceeding the available cache. |  |
| Truncation queue transactions added total        | Transactions added to the Truncation queue.                                                                                                    |  |
| Truncation queue transactions re-<br>moved total | Transactions removed from the Truncation queue                                                                                                    |  |
| Partition                                        |                                                                                                    |  |
| Partition State                                  | The state of the partition in the Replication Server.                                                                                                    |  |
| Partition Usage                                  | The percent of the partition in the Replication Server that is currently in use.                                                                                                    |  |
| RepAgent                                         |                                                                                                    |  |
| Replication Agent State                          | The state of the Replication Agent.                                                                                                    |  |
| RepAgent VM                                      |                                                                                                    |  |
| VM maximum memory                                | Maximum memory (in bytes) available to the Java Virtual Ma-<br>chine (VM).                                                                                                    |  |
| VM total memory allocated                        | Total memory (in bytes) allocated to the Java VM at start-up.                                                                                                    |  |
| VM free memory                                   | Memory (in bytes) allocated but not used by the Java VM.                                                                                                    |  |
| VM memory usage                                  | Memory (in bytes) allocated and in use by the Java VM.                                                                                                    |  |
| VM % max memory used                             | Percentage of the the maximum memory available to the Java VM, currently in use by the Java VM.                                                                                     |  |
| RepAgent LTI Statistics                          |                                                                                                    |  |
| Number of LTL commands sent                      | Total number of LTL commands sent to Replication Server.                                                                                                    |  |
| LTL Commands Sent per Second                     | LTL commands sent to Replication Server per second.                                                                                                    |  |
| Avg LTL command size                             | Average size (in bytes) of each LTL command sent to Replica-<br>tion Server.                                                                                                    |  |
| Avg LTL commands/sec                             | Average number of LTL commands sent per second to Replication Server.                                                                                                    |  |

| КРІ                                       | Description                                                                                                    |  |
|-------------------------------------------|----------------------------------------------------------------------------------------------------|--|
| Total bytes sent                          | Number of bytes sent to Replication Server.                                                                                                    |  |
| Avg Bytes/second during trans-<br>mission | Average bytes per second sent over connection to Replication Server.                                                                                    |  |
| Avg LTL buffer cache time                 | Average time (in milliseconds) it takes between placing the LTL commands into the LTL buffer to the time it is actually sent to the Replication Server. |  |
| Avg Rep Server turnaround time            | Average time (in milliseconds) it takes Replication Server to acknowledge each LTL command buffer sent.                                                 |  |
| Avg data arrival time                     | Average time (in milliseconds) log transfer interface (LTI) waits between receiving change sets from Log Reader.                                        |  |
| Avg time to create distributes            | Average time (in milliseconds) LTI takes to convert a change-set into LTL.                                                                              |  |
| Avg LTL buffer size                       | Average size (in bytes) of each LTL buffer sent to Replication Server                                                                                   |  |
| Avg LTM buffer utilization (%)            | Average utilization (in percentage of LTL buffer size) of each LTL buffer sent to Replication Server.                                                   |  |
| Avg LTL commands/buffer                   | Average number of LTL commands per buffer sent to Replica-<br>tion Server.                                                                              |  |
| LTI encoded column name cache size        | Encoded column name cache size.                                                                                                    |  |
| LTI input queue size                      | Number of change sets in the LTI input queue                                                                                                    |  |
| LTI output queue size                     | Current number of LTL commands in the LTI output queue.                                                                                                 |  |
| RepAgent Log Reader Statistics            |                                                                                                    |  |
| Total operations scanned                  | Number of operations read from the database transaction log.                                                                                            |  |
| Operations Scanned per Second             | Number of operations read from the database transaction log per second.                                                                                 |  |
| Total operations processed                | Number of operations processed from the database transaction log.                                                                                       |  |
| Operations Processed per Second           | Number of operations process from the database transaction log per second.                                                                              |  |
| Total operations skipped                  | Number of operations read from the database transaction log and skipped for any reason.                                                                 |  |

| КРІ                                                        | Description                                                                                                |  |
|------------------------------------------------------------|----------------------------------------------------------------------------------------------------|--|
| Operations Skipped per Second                              | Number of operations read from the database transaction log<br>and skipped for any reason per second.      |  |
| Current operation queue size                               | Current size (in bytes) of the Log Reader input queue.                                                     |  |
| Current scan buffer size                                   | Current size (in bytes) of the Log Reader scan buffer.                                                     |  |
| Total maintenance user operations filtered                 | Number of maintenance-user operations read from the database transaction log and skipped.                  |  |
| Total Maintenance User Opera-<br>tions Filtered per Second | Number of maintenance-user operations read from database transaction log and skipped per second.           |  |
| RepAgent LTM Statistics                                    |                                                                                                    |  |
| Items held in Global LRU Cache                             | Number of object references in the internal Least Recently Used cache.                                     |  |
| Adaptive Server RepAgent Three                             | ad                                                                                                    |  |
| ASE Replication Agent Thread<br>Status                     | The status of the Adaptive Server RepAgent thread in the data server.                                      |  |
| ASE Replication Agent Thread<br>Log                        | The difference between the current marker and the end of the log.                                          |  |
| ASE Replication Agent Thread<br>Operations Scanned         | The number of operations scanned from the Adaptive Server transaction log since the last monitoring cycle. |  |
| ASE Replication Agent Thread<br>Commands Processed         | The number of commands processed and sent to the Replication<br>Server since the last monitoring cycle.    |  |

## Table 7. Key performance areas

| КРА                            | Description                                                                                              |
|--------------------------------|----------------------------------------------------------------------------------------------------|
| KPA_RS_PERF_STATS              | Replication Server common statistics.                                                                    |
| KPA_RS_HEATCHART               | Replication Server heat chart statistics.                                                                |
| kpa_path                       | Replication path statistics.                                                                             |
| KPA_PATH_RS_TICKET             | The latency times at various points in the path between the primary database and the replicate database. |
| kpa_connection                 | Replication Server connection statistics.                                                                |
| KPA_CONNEC-<br>TION_PERF_STATS | Replication Server connection performance statistics.                                                    |

| КРА                       | Description                                                                          |
|---------------------------|--------------------------------------------------------------------------------------|
| kpa_logical_connection    | Replication Server logical connection statistics.                                    |
| kpa_route                 | Replication Server route statistics.                                                 |
| KPA_ROUTE_PERF_STATS      | Replication Server route performance statistics.                                     |
| kpa_queue                 | Replication Server queue statistics.                                                 |
| KPA_QUEUE_PERF_STATS      | Replication Server queue performance statistics.                                     |
| kpa_partition             | Replication Server partition statistics.                                             |
| Availability Statistics   | Replication Agent availability statistics.                                           |
| VM Statistics             | Replication Agent performance statistics on JAVA VM component.                       |
| LTM component Statistics  | Replication Agent performance statistics on log transfer<br>manager (LTM) component. |
| LTI component Statistics  | Replication Agent performance statistics on LTI component.                           |
| LR component Statistics   | Replication Agent performance statistics on log reader (LR) component.               |
| kpa_ase                   | Adaptive Server statistics                                                           |
| kpa_rat_ctrl_availability | Adaptive Server RepAgent thread controller availability sta-<br>tistics.             |
| kpa_rat_availability      | Adaptive Server RepAgent thread availability statistics.                             |

- *Historical Performance Monitoring* on page 56
- Heat Chart on page 55
- *Replication Latency* on page 73
- Availability Monitoring on page 58
- About Statistics on page 16
- Alerts
- Creating an Alert on page 40
- Assigning a Role to a Login or a Group
- Configuring the E-mail Server

# Setting Replication Parameters

Configure replication parameters to improve server performance. Sybase Control Center for Replication allows you to configure the parameters for Replication Server, Replication Agent, connection and logical connection, route, and Adaptive Server RepAgent thread.

### See also

- Setting Up Statistics Collection on page 15
- Creating an Alert on page 40

## **Configuring Replication Server and Replication Agent Parameters**

Configure Replication Server and Replication Agent parameters.

### Prerequisites

Add all the servers to be monitored to the Perspective Resources view, authenticate them, and verify that you have the permission to perform this task.

- 1. From the Perspective Resources view, right-click a server and select Monitor.
- 2. Click Quick Admin.
- **3.** In the Configure tab, modify the current value of the server parameter in the Run Value column.

**Note:** Use the filter text box and check box options to search for the parameter you want to modify.

- 4. Click Apply All.
- 5. (Optional) Click Reset All to undo modifications that have not been applied.

**Note:** Not all of Replication Server and Replication Agent parameters can be configured. If a parameter cannot be configured, the text box in the administration view is greyed out.

- Quiescing or Resuming Replication Server on page 67
- Suspending or Resuming a Connection's Replication Agent on page 67
- Suspending or Resuming a Connection on page 68
- Suspending or Resuming a Route on page 69
- Starting or Stopping an Adaptive Server RepAgent Thread on page 72
- Configuring Connection Parameters for Replication Server on page 36
- Configuring Logical Connection Parameters for Replication Server on page 37
- Configuring Route Parameters for Replication Server on page 37
- Configuring Adaptive Server RepAgent Thread Parameters on page 38

- Configuring Replication Server to Gather Zero Values for Counters on page 39
- Data Flow Control on page 62

## **Configuring Connection Parameters for Replication Server**

Configure connection parameters that affect database connections originating from the Replication Server.

#### Prerequisites

Add all the servers to be monitored to the Perspective Resources view, authenticate them, and verify that you have the permission to perform this task.

- 1. From the Perspective Resources view, right-click a server and select Monitor.
- 2. Click Connections.
- 3. Select a connection and click Quick Admin.
- **4.** In the Configure tab, modify the current value of the connection parameter in the Run Value column.

**Note:** Use the filter text box and check box options to search for the parameter you want to modify.

- 5. Click Apply All.
- **6.** (Optional) Select **Recycle connection** before you click **Apply All** to allow Replication Server to suspend, then resume connection.

**Note:** This option allows the new parameters to be applied to the connection. If you click **Apply All** without selecting **Recycle connection**, the parameters are not applied to the connection until the connection is restarted.

7. (Optional) Click Reset All to undo modifications that have not been applied.

- Quiescing or Resuming Replication Server on page 67
- Suspending or Resuming a Connection's Replication Agent on page 67
- Suspending or Resuming a Connection on page 68
- Suspending or Resuming a Route on page 69
- Starting or Stopping an Adaptive Server RepAgent Thread on page 72
- Configuring Replication Server and Replication Agent Parameters on page 35
- Configuring Logical Connection Parameters for Replication Server on page 37
- Configuring Route Parameters for Replication Server on page 37
- Configuring Adaptive Server RepAgent Thread Parameters on page 38
- Configuring Replication Server to Gather Zero Values for Counters on page 39
- *Data Flow Control* on page 62

# Configuring Logical Connection Parameters for Replication Server

Configure Replication Server parameters that apply to logical connections for warm standby applications.

### Prerequisites

Add all the servers to be monitored to the Perspective Resources view, authenticate them, and verify that you have the permission to perform this task.

- 1. From the Perspective Resources view, right-click a Replication Server and select **Monitor**.
- 2. Click Logical Connection.
- 3. Select a logical connection and click Quick Admin.
- **4.** In the Configure tab, modify the current value of the logical connection parameter in the Run Value column.

**Note:** Use the filter text box and check box options to search for the parameter you want to modify.

- 5. Click Apply All.
- 6. (Optional) Click Reset All to undo modifications that have not been applied.

### See also

- Quiescing or Resuming Replication Server on page 67
- Suspending or Resuming a Connection's Replication Agent on page 67
- Suspending or Resuming a Connection on page 68
- Suspending or Resuming a Route on page 69
- Starting or Stopping an Adaptive Server RepAgent Thread on page 72
- Configuring Replication Server and Replication Agent Parameters on page 35
- Configuring Connection Parameters for Replication Server on page 36
- Configuring Route Parameters for Replication Server on page 37
- Configuring Adaptive Server RepAgent Thread Parameters on page 38
- Configuring Replication Server to Gather Zero Values for Counters on page 39
- Data Flow Control on page 62

# **Configuring Route Parameters for Replication Server**

Configure parameters that affect routes from the current Replication Server to other Replication Servers.

### Prerequisites

Add all the servers to be monitored to the Perspective Resources view, authenticate them, and verify that you have the permission to perform this task.

- 1. From the Perspective Resources view, right-click a server and select Monitor.
- 2. Click Routes.
- 3. Select a route and click Quick Admin.
- **4.** In the Configure tab, modify the current value of the route parameter in the Run Value column.

**Note:** Use the filter text box and check box options to search for the parameter you want to modify.

- 5. Click Apply All.
- 6. (Optional) Select **Recycle route** before you click **Apply All** to allow Replication Server to suspend, then resume the route.

**Note:** This option allows the new parameters to be applied to the route. If you click **Apply All** without selecting **Recycle route**, the parameters are not applied to the route until the route is restarted.

7. (Optional) Click **Reset All** to undo modifications that have not been applied.

### See also

- Quiescing or Resuming Replication Server on page 67
- Suspending or Resuming a Connection's Replication Agent on page 67
- Suspending or Resuming a Connection on page 68
- Suspending or Resuming a Route on page 69
- Starting or Stopping an Adaptive Server RepAgent Thread on page 72
- Configuring Replication Server and Replication Agent Parameters on page 35
- Configuring Connection Parameters for Replication Server on page 36
- Configuring Logical Connection Parameters for Replication Server on page 37
- Configuring Adaptive Server RepAgent Thread Parameters on page 38
- Configuring Replication Server to Gather Zero Values for Counters on page 39
- Data Flow Control on page 62

# Configuring Adaptive Server RepAgent Thread Parameters

Configure Adaptive Server RepAgent thread parameters that affect replication performance.

### Prerequisites

Add all the servers to be monitored to the Perspective Resources view, authenticate them, and verify that you have the permission to perform this task.

- 1. From the Perspective Resources view, right-click an Adaptive Server and select **Monitor**.
- 2. Select a RepAgent thread.

- 3. Click Quick Admin.
- **4.** In the Configure tab, modify the current value of the RepAgent thread parameter in the Run Value column.

**Note:** Use the filter text box and check box options to search for the parameter that you want to modify.

- 5. Click Apply All.
- 6. (Optional) Click Reset All to undo modifications that have not been applied.

**Note:** Not all of Adaptive Server RepAgent thread parameters can be configured. If a parameter cannot be configured, the text box in the administration view is greyed out.

### See also

- Quiescing or Resuming Replication Server on page 67
- Suspending or Resuming a Connection's Replication Agent on page 67
- Suspending or Resuming a Connection on page 68
- Suspending or Resuming a Route on page 69
- Starting or Stopping an Adaptive Server RepAgent Thread on page 72
- Configuring Replication Server and Replication Agent Parameters on page 35
- Configuring Connection Parameters for Replication Server on page 36
- Configuring Logical Connection Parameters for Replication Server on page 37
- Configuring Route Parameters for Replication Server on page 37
- Configuring Replication Server to Gather Zero Values for Counters on page 39
- Data Flow Control on page 62

# Configuring Replication Server to Gather Zero Values for Counters

Set the Replication Server parameter to gather zero values for performance counters when you run a collection job.

### Prerequisites

Add all the servers to be monitored in the Perspective Resources, and verify that you have permission to perform this task.

If you want zero values to be gathered for performance counters, run this command in the Replication Server:

configure replication server set stats\_show\_zero\_counters to
"on"

- Quiescing or Resuming Replication Server on page 67
- Suspending or Resuming a Connection's Replication Agent on page 67
- Suspending or Resuming a Connection on page 68

- Suspending or Resuming a Route on page 69
- Starting or Stopping an Adaptive Server RepAgent Thread on page 72
- Configuring Replication Server and Replication Agent Parameters on page 35
- Configuring Connection Parameters for Replication Server on page 36
- Configuring Logical Connection Parameters for Replication Server on page 37
- Configuring Route Parameters for Replication Server on page 37
- Configuring Adaptive Server RepAgent Thread Parameters on page 38
- Data Flow Control on page 62

# **Creating an Alert**

Use the Add Alert wizard to create an alert instance for your resource.

### Prerequisites

- You must have administrative privileges (sccAdminRole) to perform this task.
- Specify an e-mail server for Sybase Control Center to use for alerts. If an e-mail server is not configured, you cannot create alert subscriptions.
- Schedule data collections. Alerts for each product module are based on one or more data collections. If the correct collection or collections are not scheduled to run, the alert system cannot function and no alerts are generated. See the data collections topic for your product module for information on which collections you need to schedule to enable alerts.
- (Optional) If you want this alert to trigger the execution of a shell script, copy the script to a location on or accessible from the machine that hosts your Sybase Control Center server.

**Warning!** Use caution in writing scripts. A poorly designed script can cause a blocking situation, creating a lock-up in your Sybase Control Center server.

**Note:** Only alerts on Adaptive Server or Replication Server resources can trigger script execution.

- 1. In the Perspective Resources view, click the server or other resource and select **Resource** > **Properties** in the view's menu bar.
- 2. Select Alerts in the left pane and click Add. The Add Alert Wizard opens. If the selected resource supports child alerts, the wizard opens to the Resource page. If the resource does not support child alerts, the wizard opens to the Type page.
- **3.** On the Resource page of the wizard, select the object on which you want to set the alert. Expand the folder representing the server or agent to select lower-level child objects.
- **4.** Click **Next**. The Type page of the wizard appears.
- **5.** Select the alert type and click **Next**.

For this step and the next one, see the topic on key performance indicators for information on what this alert monitors and how it is triggered. (Each alert is based on a KPI.)

- 6. Based on the type of alert you selected, do one of the following:
  - For a state-based alert: Select a severity level for each alert state.

Note: You can associate only one severity level with each state.

- For a threshold-based alert: Review and if necessary adjust the range of values that defines each severity.
- 7. Click Next.

The Storm Suppression page of the wizard appears.

- 8. Enter the storm suppression period, which suppresses redundant alerts resulting from the same condition (an alert storm) for the specified period of time. (The default is 60 seconds.) Enter this value in seconds, minutes, or hours in **Storm Suppression Period** and click **Next**.
- **9.** (Optional; not available for alerts on Sybase IQ servers) To configure this alert to trigger the execution of a script:
  - a) **Type Configuration** specifies the alert severity level that triggers the script. Select **Critical**, **Warning**, or both.

Critical is more serious than Warning.

- b) Enter or browse to the location of the script.
- c) Enter parameter values in the Execution Parameters box.

The string you enter is passed on the command line to the script. You can include a number of predefined substitution parameters, which are replaced by values from the alert. See the example (below) and the substitution parameters topic (linked below) for more information.

d) Click Next.

If the selected resource has sibling resources (databases or devices of the same type, for example) that support this alert type, the Duplicates page appears. If the selected resource has no identical siblings, the Subscription page appears.

**10.** (Optional) On the Duplicates page, select any resources that should use this alert definition as a template for their own alerts. Click the box at the top of the list to select all the resources listed. Then click **Next**.

This step saves time when you need to configure similar alerts for several resources of the same type.

**11.** (Optional) On the Subscription page, specify e-mail addresses if you want this alert to issue e-mail notifications when it fires.

The e-mail addresses default to the address in your user profile, but you can override the defaults.

For both critical and warning alerts:

| Option            | Description                                                                                                    |
|-------------------|----------------------------------------------------------------------------------------------------|
| E-mail Message    | To send an e-mail notification when this alert fires, click the <b>E-mail Message</b> box and enter the e-mail address of one user or list.                                                                                                    |
| Escalation E-mail | To escalate this alert (by sending an e-mail notification to another<br>address when this alert has not been responded to after a specified<br>period of time), click the <b>Escalation E-mail</b> box and enter the e-mail<br>address of one user or list. Note that you cannot enter an escalation<br>address unless you enter an address for primary notification first. |
| Time Period       | Enter the amount of time to wait, following the initial alert notification, before Sybase Control Center sends an e-mail notification to the escalation address.                                                                                                    |

12. Click Finish.

#### Example: An alert-triggered script

This sample script is a Windows .bat file:

```
@echo off
@echo. >> stest.txt
@echo %date% %time% >> stest.txt
@echo arg0: %0 >> stest.txt
@echo arg1: %1 >> stest.txt
@echo arg2: %2 >> stest.txt
@echo arg3: %3 >> stest.txt
@echo arg4: %4 >> stest.txt
@echo arg5: %5 >> stest.txt
@echo arg6: %6 >> stest.txt
@echo arg7: %7 >> stest.txt
@echo arg9: %9 >> stest.txt
@echo. >> stest.txt
```

This is a sample execution parameter string for the script above:

```
Time:%Time%
Severity:%Severity%
Resource:%Resource%
Server:%Top_resource%
KPI:%KPI%
State:%Current_state%
URL:%SCC_URL%
```

The script's ouput might look like this:

```
Tue 12/15/2009 14:54:45.58
arg0: C:\project\sccmain\script-test.bat
arg1: Time:"Mon Dec 21 21:30:04 2009"
arg2: Severity:CRITICAL
arg3: Resource:"SCC Tester 1"
arg4: Server:"SCC Tester 1"
arg5: KPI:kpi_scc_mostate_primary
```

```
arg6: State:ERROR
arg7: HYPERLINK "http://ik-scc.sybase.com:8282/scc"URL:http://ik-
scc.sybase.com:8282/scc
arg8:
arg9:
```

### See also

- Setting Replication Parameters on page 35
- Optional Configuration Steps on page 52
- Alerts
- Replication Data Collections on page 17
- Key Performance Indicators and Key Performance Areas for Replication on page 18

### **Replication Alert Templates**

Lists and describes alert templates you can use to create alert instances for Replication.

The alert templates are based on the same key performance indicators (KPIs) that are collected for the performance and availability monitor displays, and for the Statistics Chart.

| Replication Ob-<br>jects | Alert Template               | Description                                                                                                    | Alert<br>Type |
|--------------------------|------------------------------|----------------------------------------------------------------------------------------------------|---------------|
| Replication Server       | State Change                 | The alert to send when a Replication Server state changes.                                                     | State         |
|                          | Memory Usage                 | The alert to send when a Replication<br>Server memory usage is above the<br>configured threshold.              | Threshold     |
|                          | Partition Usage              | The alert to send when a Replication<br>Server partition's usage is above the<br>configured threshold.         | Threshold     |
| Paths                    | Path State Change            | The alert to send when a replication path's state changes.                                                     | State         |
|                          | Change in Path Ac-<br>tivity | The alert to send when the numbers of operations sent on a replication path is above the configured threshold. | Threshold     |
| Connections              | Connection State<br>Change   | The alert to send when a Replication<br>Server connection for the primary da-<br>tabase changes state.         | State         |

| Replication Ob-<br>jects | Alert Template                                | Description                                                                                                    | Alert<br>Type |
|--------------------------|-----------------------------------------------|----------------------------------------------------------------------------------------------------|---------------|
|                          | DSI Activitiy                                 | The alert to send when the numbers of<br>operations sent on a Replication Serv-<br>er DSI connection is above the con-<br>figured threshold.          | Threshold     |
|                          | DSI Activity per<br>Second                    | The alert to send when the numbers of<br>operations sent on a Replication Serv-<br>er DSI connection per second is above<br>the configured threshold. | Threshold     |
| Logical Connections      | Logical Connection<br>State Change            | The alert to send when a Replication<br>Server logical connection changes<br>state.                                                                   | State         |
| Routes                   | Route State Change                            | The alert to send when a Replication Server route's state changes.                                                                                    | State         |
|                          | Route Activity                                | The alert to send when the change in<br>number of bytes sent through a Repli-<br>cation Server route is above the con-<br>figured threshold.          | Threshold     |
|                          | Route Activity per<br>Second                  | The alert to send when the number of<br>bytes sent through a Replication Serv-<br>er route per second is above the con-<br>figured threshold.         | Threshold     |
| Queues                   | Number of Com-<br>mands Written               | The alert to send when the number of<br>commands written to a Replication<br>Server queue is above the configured<br>threshold.                       | Threshold     |
|                          | Number of Com-<br>mands Written per<br>Second | The alert to send when the number of commands written to a Replication Server queue per second is above the configured threshold.                     | Threshold     |
|                          | Number of Com-<br>mands Read                  | The alert to send when the number of<br>commands read from a Replication<br>Server queue is above the configured<br>threshold.                        | Threshold     |

| Replication Ob-<br>jects                               | Alert Template                               | Description                                                                                                    | Alert<br>Type |
|--------------------------------------------------------|----------------------------------------------|----------------------------------------------------------------------------------------------------|---------------|
|                                                        | Number of Com-<br>mands Read per Sec-<br>ond | The alert to send when the number of<br>commands read from a Replication<br>Server queue per second is above the<br>configured threshold.                         | Threshold     |
|                                                        | Size of Commands<br>Written                  | The alert to send when the number of<br>commands bytes written to a Replica-<br>tion Server queue is above the config-<br>ured threshold.                         | Threshold     |
|                                                        | Size of Commands<br>Written per Second       | The alert to send when the number of<br>bytes written to a Replication Server<br>queue is above the configured thresh-<br>old.                                    | Threshold     |
|                                                        | Queue Size                                   | The alert to send when the size of a Replication Server queue is above the configured threshold.                                                                  | Threshold     |
| Partitions                                             | Partition Usage                              | The alert to send when a Replication<br>Server partition's usage is above the<br>configured threshold.                                                            | Threshold     |
| Replication Agent<br>and Mirror Replica-<br>tion Agent | State Change                                 | The alert to send when a Replication Agent state changes.                                                                                                    | State         |
|                                                        | Memory Usage                                 | The alert to send when a Replication<br>Agent memory usage is above the<br>configured threshold.                                                                  | Threshold     |
|                                                        | LTI Input Queue<br>Size                      | The alert to send when the number of<br>change sets in a Replication Agent<br>Log Transfer Interface (LTI) input<br>queue is above the configured thresh-<br>old. | Threshold     |
|                                                        | LTI Output Queue<br>Size                     | The alert to send when the number of change sets in a Replication Agent LTI output queue is above the configured threshold.                                       | Threshold     |

| Replication Ob-<br>jects | Alert Template                                    | Description                                                                                                    | Alert<br>Type |
|--------------------------|---------------------------------------------------|----------------------------------------------------------------------------------------------------|---------------|
|                          | Number of LTL<br>Commands Sent                    | The alert to send when the number of<br>Replication Agent Log Transfer Lan-<br>guage (LTL) commands sent to Rep-<br>lication Server is above the configured<br>threshold. | Threshold     |
|                          | Number of LTL<br>Commands Sent per<br>Second      | The alert to send when the number of<br>Replication Agent LTL commands<br>sent to Replication Server per second<br>is above the configured threshold.                     | Threshold     |
|                          | Number of Opera-<br>tions Scanned                 | The alert to send when the number of<br>operations scanned by a Replication<br>Agent Log Reader is above the con-<br>figured threshold.                                   | Threshold     |
|                          | Number of Opera-<br>tions Scanned per<br>Second   | The alert to send when the number of<br>operations scanned by a Replication<br>Agent Log Reader per second is above<br>the configured threshold.                          | Threshold     |
|                          | Number of Opera-<br>tions Processed               | The alert to send when the number of<br>operations processed by a Replication<br>Agent Log Reader is above the con-<br>figured threshold.                                 | Threshold     |
|                          | Number of Opera-<br>tions Processed per<br>Second | The alert to send when the number of<br>operations processed by a Replication<br>Agent Log Reader per second is above<br>the configured threshold.                        | Threshold     |
|                          | Number of Opera-<br>tions Skipped                 | The alert to send when the number of<br>operations skipped by a Replication<br>Agent Log Reader is above the con-<br>figured threshold.                                   | Threshold     |
|                          | Number of Opera-<br>tions Skipped per<br>Second   | The alert to send when the number of<br>operations skipped by a Replication<br>Agent Log Reader per second is above<br>the configured threshold.                          | Threshold     |

| Replication Ob-<br>jects             | Alert Template                                                        | Description                                                                                                    | Alert<br>Type |
|--------------------------------------|-----------------------------------------------------------------------|----------------------------------------------------------------------------------------------------|---------------|
|                                      | Number of Mainte-<br>nance-User Opera-<br>tions Skipped               | The alert to send when the number of maintenance-user operations skipped by a Replication Agent Log Reader is above the configured threshold.                        | Threshold     |
|                                      | Number of Mainte-<br>nance-User Opera-<br>tions Skipped per<br>Second | The alert to send when the number of<br>maintenance-user operations skipped<br>by a Replication Agent Log Reader<br>per second is above the configured<br>threshold. | Threshold     |
|                                      | Log Reader Queue<br>Size                                              | The alert to send when the size (in<br>bytes) of a Replication Agent Log<br>Reader input queue is above the con-<br>figured threshold.                               | Threshold     |
|                                      | Log Reader Scan<br>Buffer Size                                        | The alert to send when the size (in<br>bytes) of a Replication Agent Log<br>Reader scan buffer is above the con-<br>figured threshold.                               | Threshold     |
| Adaptive Server En-<br>terprise      | State Change                                                          | The alert to send when an Adaptive Server state changes.                                                                                                    | State         |
| Adaptive Server Rep-<br>Agent Thread | RepAgent Thread<br>State Change                                       | The alert to send when an Adaptive<br>Server RepAgent Thread changes<br>state.                                                                                       | State         |
|                                      | Transaction Log<br>Size                                               | The alert to send when the size of an<br>Adaptive Server RepAgent Thread's<br>transaction log is above the configured<br>threshold.                                  | Threshold     |
|                                      | Number of Log Op-<br>erations Scanned per<br>Second                   | The alert to send when the number of<br>log operations scanned per second by<br>an Adaptive Server RepAgent Thread<br>is above the configured threshold              | Threshold     |
|                                      | Number of Log Op-<br>erations Processed<br>per Second                 | The alert to send when the number of<br>log operations processed per second<br>by an Adaptive Server RepAgent<br>Thread is above the configured thresh-<br>old.      | Threshold     |

### See also

- Alert Types, Severities, and States for Replication on page 48
- Substitution Parameters for Scripts on page 51
- Alert-triggered Scripts on page 50

# Alert Types, Severities, and States for Replication

Learn about the properties that define and control alerts.

An alert's type determines what causes it to fire.

### Table 9. Alert types

| Туре      | Description                                                                                                    |
|-----------|----------------------------------------------------------------------------------------------------|
| State     | A state alert fires when the metric on which it is based changes to a particular state.<br>The possible states are running, pending, stopped, warning, error, and unknown. |
| Threshold | A threshold alert fires when the metric on which it is based passes a preset level.                                                                                        |

Alert severities control when an alert is issued. You can configure the states or threshold values for each alert.

| Severity | Description                                                                                                    |
|----------|----------------------------------------------------------------------------------------------------|
| Normal   | No alert is issued.                                                                                                    |
| Warning  | A problem has given cause for concern. An alert is issued; you can subscribe to alerts that fire at the Warning level. |
| Critical | A serious problem exists. An alert is issued; you can subscribe to alerts that fire at the Critical level.             |

Table 10. Alert severities

States are used on the dashboards, heat chart, and topology icon decorators.

Table 11. Replication States

| Replication Ob-<br>ject | State   | Description                                                                         |
|-------------------------|---------|-------------------------------------------------------------------------------------|
| Replication Server      | Running | Replication Server is in Active or Quiesce state.                                   |
|                         | Warning | Replication Server is in Suspect state.                                             |
|                         | Stopped | Replication Server is in Rebuilding, Hibernating, Recovering, and Standalone state. |
|                         | Error   | Replication Server is in Down state.                                                |

| Replication Ob-<br>ject                        | State   | Description                                                                       |
|------------------------------------------------|---------|-----------------------------------------------------------------------------------|
|                                                | Unknown | The state of the Replication Server cannot be de-<br>termined.                    |
| Replication Server<br>Connection               | Running | Replication Server connection is in Active or Hidden state.                       |
|                                                | Stopped | Replication Server connection is in Suspended state.                              |
|                                                | Unknown | The state of the Replication Server connection cannot be determined.              |
| Replication Server<br>Logical Connection       | Running | Replication Server logical connection is in Active state.                         |
|                                                | Stopped | Replication Server logical connection is in Suspended state.                      |
|                                                | Unknown | The state of the Replication Server logical con-<br>nection cannot be determined. |
| Replication Server                             | Running | Replication Server route is in Active state.                                      |
| Route                                          | Stopped | Replication Server route is in Suspended state.                                   |
|                                                | Unknown | The state of the Replication Server route cannot be determined.                   |
| Replication Path                               | Running | Replication path is in Active state.                                              |
|                                                | Stopped | Replication path is in Suspended state.                                           |
|                                                | Unknown | The state of the Replication path cannot be deter-<br>mined.                      |
| Replication Agent                              | Running | Replication Agent is in Replicating state.                                        |
|                                                | Stopped | Replication Agent is in Admin state.                                              |
|                                                | Error   | Replication Agent is in Down state.                                               |
|                                                | Unknown | The state of the Replication Agent cannot be de-<br>termined.                     |
| Adaptive Server<br>Replication Agent<br>Thread | Running | Adaptive Server Replication Agent thread is in Active state.                      |

| Replication Ob-<br>ject             | State   | Description                                                             |
|-------------------------------------|---------|-------------------------------------------------------------------------|
|                                     | Stopped | Adaptive Server Replication Agent thread is in Suspended state.         |
|                                     | Error   | Adaptive Server Replication Agent thread is in Down state.              |
| Replication-Only<br>Adaptive Server | Running | Replication-only Adaptive Server is in Active state.                    |
|                                     | Error   | Replication-only Adaptive Server is in Down state.                      |
|                                     | Unknown | The state of the Replication-only Adaptive Server cannot be determined. |

#### See also

- Replication Alert Templates on page 43
- Substitution Parameters for Scripts on page 51
- Alert-triggered Scripts on page 50

## Alert-triggered Scripts

You can write a shell script and configure an alert to execute the script.

Use scripts to help manage and respond to alerts. A script might trigger a visual alarm in a control center or send e-mail about the alert to a list of addresses (a way of supplementing the alert subscription feature, which accepts a single address).

When you configure an alert to execute a script, you:

- Specify the states or thresholds that set off the alert
- Specify the severity level that triggers execution of the script
- Supply an execution parameter string to be passed to the script

Scripts are executed under the login account used to start Sybase Control Center. Make sure that account has permissions that allow it to perform the actions contained in all scripts.

**Warning!** Use caution in writing scripts. A poorly designed script can cause a blocking situation, creating a lock-up in your Sybase Control Center server.

- *Replication Alert Templates* on page 43
- Alert Types, Severities, and States for Replication on page 48
- Substitution Parameters for Scripts on page 51

# Substitution Parameters for Scripts

In the execution parameter string you supply to be passed to your shell script, you can include substitution parameters that are replaced at execution time with values from the alert that triggers the script.

Substitution parameters are available for both state-based and threshold-based alerts.

| Parameter            | Description                                                                                                    |
|----------------------|----------------------------------------------------------------------------------------------------|
| %Alert%              | A three-part name supplied by the alert system. It includes the<br>names of this alert, the resource, and the key performance indi-<br>cator on which this alert is based.                                                                                                    |
| %Current_state%      | The current state of the resource on which this alert is config-<br>ured.                                                                                                    |
| %KPI%                | The name of the key performance indicator on which this alert is based.                                                                                                    |
| %Resource%           | The name of the resource with which this alert is associated.                                                                                                    |
| %SCC_URL%            | A link to Sybase Control Center, where more information about the alert may be available.                                                                                                    |
| %Severity%           | The severity of this alert: critical or warning.                                                                                                    |
| %Source_application% | The application on the managed resource that generated this alert.                                                                                                    |
| %Time%               | The date and time at which the alert fired, in this format:                                                                                                    |
|                      | Tue Sep 15 10:10:51 2009                                                                                                    |
| %Top_resource%       | The name of the alerted resource's top-level parent resource.<br>This is valuable when the alerted resource is a component of a<br>larger system (a database in a server, for example). If the alerted<br>resource has no parent, %Top_resource% and %Resource%<br>have the same value. |

Table 12. Substitution Parameters for State-based Alerts

### Table 13. Substitution Parameters for Threshold-based Alerts

| Parameter | Description                                                                                                    |
|-----------|----------------------------------------------------------------------------------------------------|
| %Alert%   | A three-part name supplied by the alert system. It includes the<br>names of this alert, the resource, and the key performance indi-<br>cator on which this alert is based. |

| Parameter            | Description                                                                                                    |
|----------------------|----------------------------------------------------------------------------------------------------|
| %Datapoint%          | The current value, on the alerted resource, of the KPI on which this alert is based.                                                                                                    |
| %KPI%                | The name of the key performance indicator on which this alert is based.                                                                                                    |
| %Resource%           | The name of the resource with which this alert is associated.                                                                                                    |
| %SCC_URL%            | A link to Sybase Control Center, where more information about the alert may be available.                                                                                                    |
| %Severity%           | The severity of this alert: critical or warning. (Critical is more serious.)                                                                                                    |
| %Source_application% | The application on the managed resource that generated this alert.                                                                                                    |
| %Threshold%          | The threshold value at which this alert fires.                                                                                                    |
| %Time%               | The date and time at which the alert fired, in this format:                                                                                                    |
|                      | Tue Sep 15 10:10:51 2009                                                                                                    |
| %Top_resource%       | The name of the alerted resource's top-level parent resource.<br>This is valuable when the alerted resource is a component of a<br>larger system (a database in a server, for example). If the alerted<br>resource has no parent, %Top_resource% and %Resource%<br>have the same value. |

### See also

- Replication Alert Templates on page 43
- Alert Types, Severities, and States for Replication on page 48
- Alert-triggered Scripts on page 50

# **Optional Configuration Steps**

Perform additional configuration, including user authorization, alerts, data collection scheduling, backups, and setting purging options for the repository.

| Configuration area | Description                                                                                                    | Торіс               |
|--------------------|----------------------------------------------------------------------------------------------------|---------------------|
| User authorization | Set up groups of users or assign roles.<br>Make sure there are users with adminis-<br>trative privileges (sccAdminRole). | User Authorization  |
| Authentication     | Add authentication modules to allow<br>Windows, UNIX, or LDAP users to log in<br>to Sybase Control Center.               | Setting Up Security |
| Alerts             | Modify alert thresholds and subscriptions and delete alerts.                                                             | Alerts              |
| Data collection    | Modify collection intervals and sched-<br>ules, suspend and resume the schedule,<br>and delete collection jobs.          | Job Scheduling      |
| Resources          | Unregister resources, add them to per-<br>spectives, or remove them.                                                     | Resources           |
| Perspectives       | Create, remove, and rename perspectives.                                                                                 | Perspectives        |
| Repository         | Set purging options and schedule backups of the repository database.                                                     | Repository          |

| Table | 14. | Configuration | areas |
|-------|-----|---------------|-------|
|       |     | •••····       |       |

### See also

• *Creating an Alert* on page 40

# Manage and Monitor

Manage and Monitor the servers and their components in the replication environment.

# Heat Chart

The heat chart displays status and availability statistics for managed resources in the current perspective.

The heat chart displays the state of resources in your perspective—whether the resources are running, suspended, or down. In addition, the heat chart lists the type of each resource and provides statistical data, including the start time of the last data collection.

In the Perspective Heat Chart view, you can filter the resources that you want to see. You can also search and sort the results by column. From within the Perspective Heat Chart, you can right-click a resource to see a menu of monitoring and administrative options that vary based on the resource type.

Heat chart data is collected directly from managed servers, tagged with the date and time when it was collected, and stored in the Sybase Control Center repository.

### See also

- Historical Performance Monitoring on page 56
- Replication Latency on page 73
- Availability Monitoring on page 58
- Key Performance Indicators and Key Performance Areas for Replication on page 18

### **Displaying Resource Availability**

Use the heat chart to view availability information on the servers in the current perspective.

- 1. From the application menu bar, select View > Open > Heat Chart.
- (Optional) To display tools for filtering (narrowing the list of resources in the heat chart) or changing the columns, select View > Filter from the Perspective Heat Chart menu bar. The Filter and Column tools appear in the left pane.
- **3.** (Optional) To use filtering, select **View > Filter** from the view's menu bar and enter a search term in the **Filter string** field.

The search term can be any string that appears in the tabular portion of the heat chart, such as the name, or part of the name, of a server or a resource type (ASE Server, for example).

**4.** (Optional) Select a filtering setting:

- **Match case** search for resources whose displayed data includes the search term, including uppercase and lowercase letters; or
- **Exact match** search for resources whose displayed data includes an item identical to the search term.
- 5. (Optional) Select a column from the Filter on list to restrict your search to that column.
- 6. (Optional) Click Columns to customize your heat chart.
- 7. (Optional) Unselect any column that should not appear in your heat chart.
- **8.** (Optional) Click the sorting arrow in the column headers to sort the column values in either ascending or descending order.
- **9.** (Optional) Right-click the resource's row to view a menu of options for the selected resource.
- **10.** (Optional) To resize the Filter and Columns tools pane, move your mouse over the border between the tools pane and the resource table. When the mouse cursor changes to a resize icon, click and drag the border to the left or the right.
- 11. (Optional) To hide the Filter and Columns tools, unselect View > Filter.

### See also

- Graphing Performance Counters on page 56
- Configuring Repository Purging

# **Historical Performance Monitoring**

Monitor performance data to determine whether your environment is working efficiently.

Obtain detailed information about the status of the resources in your environment. You can create performance graphs that illustrate resource performance over a specified period of time.

### See also

- Heat Chart on page 55
- Replication Latency on page 73
- Availability Monitoring on page 58
- Key Performance Indicators and Key Performance Areas for Replication on page 18

### **Graphing Performance Counters**

Generate a graph for any set of performance counters to show performance trends.

### Prerequisites

Verify that statistical data to be graphed has been collected. To verify data collection, go to the Collection Jobs page of the Resource Properties view and check the History tab for a

collection job. You can also look at the resource monitor: if data is displayed, data is being collected.

- 1. In the Perspective Resources view, click a resource and select **Resource > Launch** Statistics Chart in the view menu bar.
- **2.** Expand the folders in the Statistics tab and select the key performance indicator (KPI) you want to graph.
- **3.** Click **Graph Statistic** or drag the KPI onto the Chart tab. The Chart tab displays the graphed data, while the KPI with its corresponding value and the date and time it was collected appear in the Data tab.
- 4. (Optional) Repeat to add additional KPIs to the graph.
- 5. (Optional) Use the slider at the bottom of the Chart tab to control the amount of time covered by the graph, ranging from a minute to a year.
- 6. (Optional) Use <<, <, >, and >> to move the displayed graph to an earlier or later time, depending on how the slider is set.
- 7. (Optional) You can click the date/time that appear above the slider. Use these to change the start and end date/time and the chart time span.
- 8. (Optional) Click Clear Graph to remove all the graphed statistics and start anew.

**Note:** You can graph a maximum of five statistics with no more than two distinct units of measure. By default, only 24 hours of statistics are available; change the repository purge options to save statistics for a longer period.

### See also

- Configuring Repository Purging
- Displaying Resource Availability on page 55

# Manage and Monitor Sybase Control Center for Replication

Manage and monitor Sybase Control Center for Replication through performance statistics information and component's activity logs.

### Viewing the Replication Component Log

Launch the Sybase Control Center Log Viewer to display replication activity log.

### Prerequisites

Verify the you are in a replication monitoring view.

From any replication monitoring view, click the notebook icon in the left corner of the status bar. The status bar is at the bottom of a monitoring view.

### See also

• Logging

# Manage and Monitor the Replication Environment

Monitor the availability of the servers in the replication environment, control the flow of data and configure replication parameters to improve server performance.

### **Availability Monitoring**

The statistics allow you to monitor the availability of each server and the state of the components, such as connections and routes, in a replication environment.

The status of a server is determined by its availability, whether it is up or down, and the state of the components within the server. The status of the server is a roll-up of the status of all the components within it.

Availability monitoring provides you with the information to determine not only the availability of the servers but also their effectiveness in the replication environment. There are a number of availability monitoring statistics that are gathered for replication. The process of gathering these statistics is turned on by default with the default interval time.

### See also

- Historical Performance Monitoring on page 56
- Heat Chart on page 55
- Replication Latency on page 73
- Key Performance Indicators and Key Performance Areas for Replication on page 18

### **Replication Topology**

Replication topology is a graphical representation of how the servers in a replication environment are connected to each other. A topology or network diagram illustrates how data moves in a replication environment.

It provides a visual map of the availability of the replication environment. The lines on a topology diagram represent the servers, connections, and routes from the source to the target data server.

- Replication Latency on page 73
- Replication Monitors on page 60

### **Replication Tracing**

Replication tracing provides the information you need to determine the source, target, and the path of the data flow anywhere in the replication environment.

Replication tracing supports large, complex, and geographically dispersed networks and these component types:

- **Sources** these are servers, databases, tables, stored procedures, and all components to which Replication Agents provide access.
- **Targets** these are servers, databases, tables, and stored procedures.
- Replication Paths these are connections, routes, and intermediate Replication Servers.

### Displaying Replication Tracing from Target to Source

Select a database server and show the data flow path.

### Prerequisites

Add all the servers to be monitored to the Perspective Resources view, and verify that you have the permission to perform this task.

- 1. From the Perspective Resources view, right-click a Replication Server and select View Replication Topology.
- 2. Right-click a target database server and select **Trace Replication Sources**. The traced servers, connections, and routes are highlighted in the topology view. The list of servers that participate in the trace are displayed in the Replication Tracing tab.

Note: There can be more than one source, depending on the replication environment.

**3.** (Optional) To remove the replication tracing, right-click a server and select **Clear Replication Tracing.** 

### See also

- Displaying Replication Tracing from Source to Target on page 59
- Displaying Replication Tracing for a Replication Server on page 60

Displaying Replication Tracing from Source to Target

Select a database server and show the data flow path, which includes the final target destination.

### Prerequisites

Add all the servers to be monitored to the Perspective Resources view, and verify that you have the permission to perform this task.

- 1. From the Perspective Resources view, right-click a Replication Server and select View Replication Topology.
- 2. Right-click a source database server and select Trace Replication Targets.

The traced servers, connections, and routes are highlighted in the topology view. The list of servers that participate in the trace are displayed in the Replication Tracing tab.

Note: There can be more than one target, depending on the replication environment.

**3.** (Optional) To remove the replication tracing, right-click a server and select **Clear Replication Tracing.** 

#### See also

- Displaying Replication Tracing from Target to Source on page 59
- Displaying Replication Tracing for a Replication Server on page 60

#### Displaying Replication Tracing for a Replication Server

Select a Replication Server and display all the data flow paths through the replication environment, including other Replication Servers, Replication Agents, and database servers.

### Prerequisites

Add all the servers to be monitored to the Perspective Resources view, authenticate these servers, and verify that you have the permission to perform this task.

- 1. From the Perspective Resources view, right-click a Replication Server and select View Replication Topology.
- 2. Right-click a Replication Server and select Trace Replication Server.
- **3.** (Optional) To change the layout type and orientation of the topology, use the **View Controls** tab on the left. You can also use the additional options that control the way the topology appears.
- **4.** (Optional) To view the list of nodes and edges included in the current topology, select the **Details** tab on the left.

To retain any changes you have made to the default layout settings of the replication topology, close Sybase Control Center without closing the Replication Topology view.

### See also

- Displaying Replication Tracing from Target to Source on page 59
- Displaying Replication Tracing from Source to Target on page 59

### **Replication Monitors**

Replication monitors display the availability and critical performance statistics of a particular component in the replication environment.

The replication monitors provide the status of Replication Servers, Replication Agents, and replication paths. Each monitor also provides a Quick Admin view to allow you to control the flow of data and configure replication parameters, a list of replication paths, and a status bar for each view.

The Replication Server Monitor includes these views:

- **Overview** displays high-level information, such as the server name, version, and its status. It also displays the memory usage graph, and a bar chart for partitions and the Top 10 queues by size.
- **Paths** displays a table of Replication Server paths, including its state, activity, latency, and latency monitoring status information. It also displays the latency history chart of a Replication Server.
- **Connections** displays the information for Replication Server connections, which include the name, Replication Agent (RA) status, and Data Server Interface (DSI) status. It also shows these graphs for the selected connection:
  - DSI activity and Stable Queue Transaction (SQT) cache
  - Transactions removed from SQT
  - Transaction activity
  - Transaction success rate
  - Group and batch size
- **Logical Connections** displays the Replication Server logical connection information in a warm-standby environment.
- **Routes** displays the Replication Server route information, which includes the name, route status, and the route's activity graph.
- **Queues** displays Replication Server queues information, which includes the name and type. It also shows these graphs for the selected queue :
  - Queue reads and writes
  - Queue bytes and cache
  - SQT cache (only for inbound queues)
  - Backlog
  - Duplicates detected
  - Transactions Removed from SQT (only for inbound queues)
  - Distributor activity (only for inbound queues)

The Replication Agent Monitor includes this view:

- **Overview** displays high-level information, which includes the status, name, version number of the server, primary connection, primary host, Replication Server connection, and the information on when it was last started. It displays a list of paths, which you can click to open a path dashboard. It also displays these graphs:
  - Java Virtual Machine (JVM) memory usage
  - LTI activity and queue sizes
  - Log Reader activity, queue sizes, and scan buffer

The Adaptive Server Replication Agent Thread Monitor has this view:

• **Overview** – displays high-level information, such as the name, status, and controlling Replication Server. It also displays the log and activity details in a graph format.

The Replication Path Dashboard has this view:

- **Overview** displays a detailed information of a particular path, which includes its name, status, data loss detection result, and these graphs:
  - Adaptive Server RepAgent thread commands sent per second
  - Inbound queue activity for the primary database
  - Outbound queue activity for the replicate database
  - Database Server Interface (DSI) commands sent per second
  - Latency
  - Latency history

#### See also

- Replication Latency on page 73
- *Replication Topology* on page 58

### Data Flow Control

Controlling data flow comprises one part of troubleshooting in your replication environment.

The other part is tuning servers and components. You use either or both of the methods based on the problems in the environment.

- *Replication Environment* on page 1
- Replication Servers on page 63
- *Replication Agents* on page 70
- *Replication Paths* on page 72
- Compatibility Matrix on page 3
- Quiescing or Resuming Replication Server on page 67
- Suspending or Resuming a Connection's Replication Agent on page 67
- Suspending or Resuming a Connection on page 68
- Suspending or Resuming a Route on page 69
- Starting or Stopping an Adaptive Server RepAgent Thread on page 72
- Configuring Replication Server and Replication Agent Parameters on page 35
- Configuring Connection Parameters for Replication Server on page 36
- Configuring Logical Connection Parameters for Replication Server on page 37
- Configuring Route Parameters for Replication Server on page 37
- Configuring Adaptive Server RepAgent Thread Parameters on page 38
- Configuring Replication Server to Gather Zero Values for Counters on page 39

### **Replication Servers**

Replication Server maintains replicated data in multiple databases while ensuring the integrity and consistency of the data.

Replication Server provides clients using databases in the replication system with local data access, thereby reducing load on the network and centralized computer systems.

### See also

- Replication Environment on page 1
- Data Flow Control on page 62
- Replication Agents on page 70
- *Replication Paths* on page 72
- Compatibility Matrix on page 3
- Replication Agents on page 70
- *Replication Paths* on page 72

### Displaying Replication Server Status

View the most recent Replication Server statistics. Sybase Control Center automatically updates the page when new status and statistical values are collected.

### Prerequisites

Register and add all the servers to be monitored to the Perspective Resources view, authenticate them, and verify that you have permission to perform this task.

1. From the Perspective Resources view, right-click a Replication Server and select **Monitor**.

The Replication Server monitor view appears, with the Overview as the default display.

**2.** (Optional) To maximize or minimize a window within the monitor view, click the maximize or restore window icon in its right corner.

**Note:** You can also view the server status through the status badges on the server icons in the Perspective Resources, Perspective Heat Chart, Resource Explorer, and Replication Topology views.

- Displaying Logical Connection Status on page 64
- Hiding Connection Thread Status on page 65
- Displaying Queue Status on page 66
- Displaying Route Status on page 66
- Logical Connection View Details on page 64

### Displaying Logical Connection Status

View the information of all logical connections of a Replication Server in a warm standby replication environment.

### Prerequisites

Verify that the replication environment has been configured, and all servers have been registered and authenticated, and that the monitoring collection has been running.

1. From the Perspective Resources view, right-click a Replication Server and select **Monitor**.

### 2. Click Logical Connections.

A list of all logical connection names along with their state information, active and standby connection names, their respective state information, and the inbound queue information for each logical connection appears in a table.

- **3.** (Optional) Click the active or standby connection in the list to go to the Connections view, and see the status information of the physical connections that are associated with the logical connections.
- **4.** (Optional) Click the inbound queue under its corresponding column to go to the Queues view.

### See also

- Displaying Replication Server Status on page 63
- *Hiding Connection Thread Status* on page 65
- Displaying Queue Status on page 66
- Displaying Route Status on page 66
- Logical Connection View Details on page 64

### Logical Connection View Details

The columns on the **Logical Connection** view show different information about the logical connections of a Replication Server.

| Column            | Description                                                                                                    |  |
|-------------------|----------------------------------------------------------------------------------------------------|--|
| Name              | The DBID (database ID) for the current logical connection.                                                                                                    |  |
| State             | <ul> <li>The state of the current logical connection. The possible values are:</li> <li>Active</li> <li>Switching Active Connection</li> <li>Creating Standby Connection</li> </ul> |  |
| Active Connection | The DBID, the data server, and the database name for the current active database.                                                                                                   |  |

| Column             | Description                                                                                                    |
|--------------------|----------------------------------------------------------------------------------------------------|
| Active State       | The state of the active connection's RepAgent thread. The possible<br>values are:<br>• Active<br>• Suspended                                           |
| Standby Connection | The DBID, the data server, and the database name for the current standby database.                                                                     |
| Standby State      | <ul> <li>Shows the Data Server Interface (DSI) state of the standby connection. The possible values are:</li> <li>Active</li> <li>Suspended</li> </ul> |
| Inbound Queue      | The name of the inbound queue for a logical connection.                                                                                                |

### See also

- Displaying Replication Server Status on page 63
- Displaying Logical Connection Status on page 64
- Hiding Connection Thread Status on page 65
- Displaying Queue Status on page 66
- Displaying Route Status on page 66

### Hiding Connection Thread Status

Hide the connection status of a Replication Agent or Data Server Interface (DSI) thread.

### Prerequisites

Verify that the replication environment has been configured and that all servers have been registered, authenticated, and replicating data correctly.

- 1. From the Perspective Resources view, right-click a Replication Server and select Monitor.
- 2. Click Connections.
- 3. Select a Replication Server connection.
- 4. Click Quick Admin.
- 5. In the Hide Connection Status section of the **Control** tab, click either **Hide RepAgent Status** or **Hide DSI Status** to override the connection's current configuration.
- 6. Click Apply.

### See also

• Displaying Replication Server Status on page 63

- Displaying Logical Connection Status on page 64
- Displaying Queue Status on page 66
- Displaying Route Status on page 66
- Logical Connection View Details on page 64

### Displaying Queue Status

View the status information of Replication Server queues in a replication environment.

### Prerequisites

Verify that the replication environment has been configured, all servers have been registered and authenticated, and that monitoring collection has been running.

- 1. From the Perspective Resources view, right-click a Replication Server and select **Monitor**.
- 2. Click Queues.
- 3. Select a queue from the table to view its corresponding activity graphs.
- **4.** (Optional) To maximize or minimize a window within the monitor view, click the maximize or restore window icon in its right corner.

#### See also

- Displaying Replication Server Status on page 63
- Displaying Logical Connection Status on page 64
- Hiding Connection Thread Status on page 65
- Displaying Route Status on page 66
- Logical Connection View Details on page 64

### Displaying Route Status

View the status information of Replication Server routes in a replication environment.

### Prerequisites

Verify that the replication environment has been configured, all servers have been registered and authenticated, and that monitoring collection has been running.

- 1. From the Perspective Resources view, right-click a Replication Server and select **Monitor**.
- 2. Click Routes.

You can see a route's status in the Replication Server Routes table.

- 3. Select a route from the table to view its corresponding activity graph.
- **4.** (Optional) To maximize or minimize a window within the monitor view, click the maximize or restore window icon in its right corner.

### See also

• Displaying Replication Server Status on page 63
- Displaying Logical Connection Status on page 64
- Hiding Connection Thread Status on page 65
- Displaying Queue Status on page 66
- Logical Connection View Details on page 64

## Quiescing or Resuming Replication Server

Shut down data flow from all sources and quiesce the current Replication Server or resume data flow from the up-stream replication path. You may need to quiesce all Replication Servers in your environment to recover databases, alter routes, and troubleshoot the system.

# Prerequisites

Register and add all the servers to be monitored to the Perspective Resources view, verify that the default collection is running, and that you have permission to perform this task.

- 1. From the Perspective Resources view, right-click a Replication Server and select **Monitor**.
- 2. Click Quick Admin.
- 3. In the Control tab, click Quiesce or Resume All.

# See also

- Suspending or Resuming a Connection's Replication Agent on page 67
- Suspending or Resuming a Connection on page 68
- Suspending or Resuming a Route on page 69
- Starting or Stopping an Adaptive Server RepAgent Thread on page 72
- Configuring Replication Server and Replication Agent Parameters on page 35
- Configuring Connection Parameters for Replication Server on page 36
- Configuring Logical Connection Parameters for Replication Server on page 37
- Configuring Route Parameters for Replication Server on page 37
- Configuring Adaptive Server RepAgent Thread Parameters on page 38
- Configuring Replication Server to Gather Zero Values for Counters on page 39
- Data Flow Control on page 62

# Suspending or Resuming a Connection's Replication Agent

Suspend or resume a connection's Replication Agent that is associated with a Replication Server.

# Prerequisites

Register and add all the servers to be monitored to the Perspective Resources view, verify that the default collection is running, and that you have permission to perform this task.

1. From the Perspective Resources view, right-click a Replication Server and select **Monitor**.

- 2. Click Connections.
- **3.** Select a connection.
- 4. Click Quick Admin.
- 5. In the Replication Agent section of the Control tab, click Supend or Resume.

#### See also

- Quiescing or Resuming Replication Server on page 67
- Suspending or Resuming a Connection on page 68
- Suspending or Resuming a Route on page 69
- Starting or Stopping an Adaptive Server RepAgent Thread on page 72
- Configuring Replication Server and Replication Agent Parameters on page 35
- Configuring Connection Parameters for Replication Server on page 36
- Configuring Logical Connection Parameters for Replication Server on page 37
- Configuring Route Parameters for Replication Server on page 37
- Configuring Adaptive Server RepAgent Thread Parameters on page 38
- Configuring Replication Server to Gather Zero Values for Counters on page 39
- *Data Flow Control* on page 62

#### Suspending or Resuming a Connection

Suspend or resume a Replication Server connection.

#### Prerequisites

Register and add all the servers to be monitored to the Perspective Resources view, verify that the default collection is running, and that you have permission to perform this task.

- 1. From the Perspective Resources view, right-click a Replication Server and select **Monitor**.
- 2. Click Connections.
- 3. Select a connection.
- 4. Click Quick Admin.
- 5. In the Data Server Interface section of the Control tab, click Suspend or Resume.
- 6. (Optional) Click Suspended Immediately.
- 7. (Optional) Select one of these options when resuming a connection:
  - Skip the first transaction. This option is available only for versions of Replication Server 15.0 or earlier.
  - Resume after skipping transactions. Provide the number of transactions to skip. This option is available only for versions of Replication Server 15.1 and later.
  - Execute sytem transaction.

## See also

- Quiescing or Resuming Replication Server on page 67
- Suspending or Resuming a Connection's Replication Agent on page 67
- Suspending or Resuming a Route on page 69
- Starting or Stopping an Adaptive Server RepAgent Thread on page 72
- Configuring Replication Server and Replication Agent Parameters on page 35
- Configuring Connection Parameters for Replication Server on page 36
- Configuring Logical Connection Parameters for Replication Server on page 37
- Configuring Route Parameters for Replication Server on page 37
- Configuring Adaptive Server RepAgent Thread Parameters on page 38
- Configuring Replication Server to Gather Zero Values for Counters on page 39
- Data Flow Control on page 62

# Suspending or Resuming a Route

Suspend or resume a route associated to a Replication Server.

## Prerequisites

Register and add all the servers to be monitored to the Perspective Resources view, verify that the default collection is running, and that you have permission to perform this task.

- 1. From the Perspective Resources view, right-click a Replication Server and select **Monitor**.
- 2. Click Routes.
- 3. Select a route.
- 4. Click Quick Admin.
- 5. In the Control tab, click **Suspend** or **Resume**.
- 6. (Optional) Click Skip transaction with large message when resuming a route.

**Note:** This option applies only to direct routes where the site version at the replicate site is 12.1 or earlier.

- Quiescing or Resuming Replication Server on page 67
- Suspending or Resuming a Connection's Replication Agent on page 67
- Suspending or Resuming a Connection on page 68
- Starting or Stopping an Adaptive Server RepAgent Thread on page 72
- Configuring Replication Server and Replication Agent Parameters on page 35
- Configuring Connection Parameters for Replication Server on page 36
- Configuring Logical Connection Parameters for Replication Server on page 37
- Configuring Route Parameters for Replication Server on page 37
- Configuring Adaptive Server RepAgent Thread Parameters on page 38

- Configuring Replication Server to Gather Zero Values for Counters on page 39
- Data Flow Control on page 62

#### **Replication Agents**

Replication Agents enable the movement and sharing of data where and when it is needed - into data warehouses, data marts, OLTP applications and mobile workforce.

Replication Agents allows heterogeneous data servers to act as primary data servers in a replication system based on Sybase replication technology.

#### See also

- *Replication Environment* on page 1
- Data Flow Control on page 62
- Replication Servers on page 63
- *Replication Paths* on page 72
- Compatibility Matrix on page 3
- Replication Servers on page 63
- *Replication Paths* on page 72

#### Displaying Replication Agent Status

Review high-level server availability by viewing the Replication Agent or Mirror Replication Agent status.

#### Prerequisites

Register and add all the servers to be monitored to the Perspective Resources view, authenticate them, and verify that you have permission to perform this task.

1. From the Perspective Resources view, right-click a Replication Agent and select **Monitor**.

The monitor view appears displaying high-level information, which includes the status of the selected Replication Agent.

**2.** (Optional) To maximize or minimize a window within the monitor view, click the maximize or restore window icon in its right corner.

#### See also

- Displaying RepAgent Thread Status in Adaptive Server on page 71
- Suspending or Resuming a Replication Agent or Mirror Replication Agent on page

71

• Starting or Stopping an Adaptive Server RepAgent Thread on page 72

# Displaying RepAgent Thread Status in Adaptive Server

View the RepAgent thread status in an Adaptive Server, either single instance or shared disk cluster, for replication.

# Prerequisites

Register and add all the servers to be monitored to the Perspective Resources view, authenticate them, and verify that you have permission to perform this task.

1. From the Perspective Resources view, right-click an Adaptive Server and select **Monitor**.

The Replication Agent Thread Monitor appears. You can view the status of an Adaptive Server RepAgent thread in the displayed table with its name and the controlling Replication Server information.

**2.** (Optional) To maximize or minimize a window within the monitor view, click the maximize or restore window icon in its right corner.

## See also

- Displaying Replication Agent Status on page 70
- Suspending or Resuming a Replication Agent or Mirror Replication Agent on page 71
- Starting or Stopping an Adaptive Server RepAgent Thread on page 72

## Suspending or Resuming a Replication Agent or Mirror Replication Agent

Suspend or resume a Replication Agent or a Mirror Replication Agent in a replication environment.

# Prerequisites

Register and add all the servers to be monitored to the Perspective Resources view, verify that the default collection is running, and that you have permission to perform this task.

- 1. From the Perspective Resources view, right-click a Replication Agent or a Mirror Replication Agent and select **Monitor**.
- 2. Click Quick Admin.
- 3. In the Control tab, click **Suspend** or **Resume**.

- *Displaying Replication Agent Status* on page 70
- Displaying RepAgent Thread Status in Adaptive Server on page 71
- Starting or Stopping an Adaptive Server RepAgent Thread on page 72

## Starting or Stopping an Adaptive Server RepAgent Thread

Start or stop a RepAgent thread of an Adaptive Server.

- 1. From the Perspective Resources view, right-click an Adaptive Server and select **Monitor**.
- **2.** Select a RepAgent thread (ASE Server, Replication Only) or click **Replication Agent** in the left pane, then select a RepAgent thread (ASE Server).
- 3. Click Quick Admin.
- 4. In the Control tab, click **Start** or **Stop**.
- 5. (Optional) Click Stop immediately before clicking Stop.

# See also

- Quiescing or Resuming Replication Server on page 67
- Suspending or Resuming a Connection's Replication Agent on page 67
- Suspending or Resuming a Connection on page 68
- Suspending or Resuming a Route on page 69
- Configuring Replication Server and Replication Agent Parameters on page 35
- Configuring Connection Parameters for Replication Server on page 36
- Configuring Logical Connection Parameters for Replication Server on page 37
- Configuring Route Parameters for Replication Server on page 37
- Configuring Adaptive Server RepAgent Thread Parameters on page 38
- Configuring Replication Server to Gather Zero Values for Counters on page 39
- Data Flow Control on page 62
- Displaying Replication Agent Status on page 70
- Displaying RepAgent Thread Status in Adaptive Server on page 71
- Suspending or Resuming a Replication Agent or Mirror Replication Agent on page 71

# **Replication Paths**

A replication path is the set of all servers and internal components that transactions travel through when moving from the primary to the replicate database.

- *Replication Environment* on page 1
- Data Flow Control on page 62
- Replication Servers on page 63
- *Replication Agents* on page 70
- Compatibility Matrix on page 3
- Replication Servers on page 63
- *Replication Agents* on page 70

# Displaying Replication Path Status

View the status of the servers, connections, routes, and queues that make up a replication path.

# Prerequisites

Register and add all the servers to be monitored to the Perspective Resources view, authenticate them, and verify that you have permission to perform this task.

- **1.** From the Perspective Resources view, right-click a Replication Server or a Replication Agent and select **Monitor**.
- **2.** Click a replication path. The Replication Path Dashboard for the selected replication path appears.
- **3.** (Optional) To maximize or minimize a window within the monitor view, click the maximize or restore window icon in its right corner.

If new statistics are collected while the replication path dashboard is displayed, Sybase Control Center automatically updates the information on the current page.

# See also

- Displaying Latency on page 74
- Latency Monitoring Process on page 14

# **Replication Latency**

Replication latency is the amount of time it takes for a transaction that occurs in the primary database to be applied to the replicate database.

The time includes Replication Agent processing, Replication Server processing, and network usage. Replication latency appears on the path dashboard.

- Historical Performance Monitoring on page 56
- Heat Chart on page 55
- Availability Monitoring on page 58
- Key Performance Indicators and Key Performance Areas for Replication on page 18
- Setting Up the Latency Monitoring Process on page 13
- Replication Topology on page 58
- *Replication Monitors* on page 60

# **Displaying Latency**

View latency information to determine the amount of time it takes for a transaction to be applied from the primary database to the replicate database.

## Prerequisites

Add all the servers to be monitored in the Perspective Resources view. Verify that you have permission to perform this task and that the latency monitoring process has already been started.

- 1. From the Perspective Resources view, right-click a server and select Monitor.
- 2. Click Paths.
- **3.** Select or click a path from the path list. When you select a path, its latency information appears below the path list. When you click a selected path, its dashboard opens, displaying the latency history graph.
- **4.** (Optional) Click the bar graph icon in the top right corner of the Latency window to toggle between the overall latency and the latency monitoring history of the path.

# See also

- Setting Up the Latency Monitoring Process on page 13
- Stopping the Latency Monitoring Process on page 74
- Latency Chart Details on page 75
- Displaying Replication Path Status on page 73
- Latency Monitoring Process on page 14

# Stopping the Latency Monitoring Process

Stop the latency monitoring process.

# Prerequisites

Verify that all servers to be monitored have been registered, authenticated, and added to the Perspective Resources, that latency monitoring process is running, and that you have the permission to perform this task.

- 1. From the Perspective Resources view, right-click a Replication Server and select **Monitor**.
- 2. Click Paths.
- 3. Select a path where the "Monitoring" value is true.
- 4. Click **Quick Admin** to display the latency monitoring process administration view for the selected path.
- 5. Click Stop.

## See also

- Setting Up the Latency Monitoring Process on page 13
- Displaying Latency on page 74
- Latency Chart Details on page 75
- Latency Monitoring Process on page 14

# Latency Chart Details

Learn about the threads that represent the latency chart in the path dashboard.

| Latency thread                               | Description                                                                                                    |
|----------------------------------------------|----------------------------------------------------------------------------------------------------|
| Replication Executor Thread<br>(EXEC)        | The number of seconds from the start, to time the ticket passes through the EXEC thread.                                                                                                    |
| Distribution (DIST) Thread                   | The number of seconds from the primary Replication Server time<br>to the time the ticket passes through the DIST thread. For each<br>primary database managed by a Replication Server, there is a DIST,<br>which in turn uses Stable Queue Transaction (SQT) to read from<br>the inbound queue, and Stable Queue Manager (SQM) threads to<br>write transactions to the outbound queue.                                                        |
| Replication Server Interface<br>(RSI) Thread | The number of seconds from the DIST thread time to the time the ticket passes through the RSI thread. RSI threads send messages from one Replication Server to another. There is one RSI thread for each destination Replication Server.                                                                                                    |
| Data Server Interface (DSI)<br>Thread        | The number of seconds from the RSI thread time to the time the ticket passes through the DSI thread. The DSI thread translates the transaction modifications into remote procedure calls (RPC) or the language as specified by the function strings in the function-string class assigned to the destination database. Replication Server starts the DSI threads to submit transactions to a replicate database to which it has a connection. |
| Replicate Database                           | The number of seconds from the DSI thread time to the time the ticket arrived at the replicate database.                                                                                                    |
| Total Latency                                | The number of seconds between the time at origin and destination for the transaction committed.                                                                                                    |

Table 15. Latency threads

- Setting Up the Latency Monitoring Process on page 13
- Stopping the Latency Monitoring Process on page 74

# Manage and Monitor

• *Displaying Latency* on page 74

# Troubleshoot Sybase Control Center for Replication

Troubleshoot problems that occur in Sybase Control Center for Replication.

# **Collection Job for Adaptive Server Fails**

Problem: A collection job for Adaptive Server may fail when the number of open databases is too low.

Solution: Modify the value of number of open databases by using either the Server Configuration screen of the Adaptive Server monitor, or these steps:

- 1. Log in to the Adaptive Server. isql -S<server\_name> -U<sa user name> -P<sa password>
- 2. Run this command to display the current configuration value: sp\_configure 'number of open databases'
- 3. Run this command to change the current configuration value: sp\_configure 'number of open databases', <number> Add 10 to the current configuration value and substitute this number for <number>.

# Data on Dashboards or Charts Is Missing

Problem: There is no data displayed on the dashboards or on the charts.

Solution: Create collection jobs for Replication Server statistics collections.

#### See also

• Setting Up the Latency Monitoring Process on page 13

# No Data Is Returned for Performance Counters Collection Job

Problem: No data is returned for the Performance Counters collection job after completing its execution.

Solution: Let the job execution complete for three cycles. The Replication Server Performance Counters collection job returns data in the Statistics Chart only after it completes execution of approximately three cycles.

# Same Data Is Displayed for Two or More Adaptive Server Collection Job Executions

Problem: If the interval time of the Adaptive Server RepAgent thread collection job is set to less than 60 seconds, Sybase Control Center still works but you may get the same data for two or more continuous executions of the job.

Solution: Do not set the interval time for the Adaptive Server RepAgent thread collection job to less than 60 seconds. This is because the collection data are updated only once during 60 seconds for better performance.

# Servers Are Missing in the Topology View

Problem: There are servers missing when you display the topology view.

Solution: Verify that all the servers have been added to the current perspective because the topology view can only display servers from current perspective.

# Servers, Routes, or Connections Display an Unknown Status

Problem: "Unknown" status is displayed for servers, routes, or connections.

Solution: Verify that a collection job is scheduled and running to display the correct status in the Replication Topology view.

# Some Connector Lines Do Not Display a Status Icon

Problem: Some connector lines do not display a status icon.

Solution: Not all connector lines are associated with a managed object. Those associated with a managed object are the only ones that display a status icon. Currently, status icons are displayed only on Replication connections and routes.

# Topology Display Is Incorrect When Two Replication Servers With the Same Name Are Registered

Problem: When you register two Replication Servers with the same name in a given replication environment, the replication topology view is displayed incorrectly.

Solution: Do not use the same name for two replication resources. The servers in a replication environment must have unique names.

# **Topology View Displays Blank Canvas**

Problem: The Replication Topology view displays blank canvas.

Solution: From the Replication Topology view, click Reset to restore the default layout. This problem is usually due to a layout that is actually displayed off-screen.

# Topology View Takes a Long Time to Display

Problem: The Replication Topology view takes a long time to display.

Solution: The Replication Topology view requires data from each server to be displayed. For large environments, this may take 10 to 15 seconds.

# Unable to Retrieve Topology Relationship Data or Server Objects

Problem: An error message "Unable to retrieve topology relationship data" or "Unable to retrieve topology server objects" is displayed.

Solution: These errors are displayed for a number of reasons. Perform these:

- Verify that you have the repMonitorRole for each server in the topology assigned to your login.
- Verify that each server in the topology has been authenticated.
- The server relationship data cannot be retrieved from the Replication Management plug-in or one or more servers cannot be retrieved from the Sybase Control Center. Check the plug-in and the Unified Agent Framework (UAF) agent log files for errors: **For Windows** 
  - %SYBASE%\SCC-3\_1\plugins\RMAP\log\rmap.log
  - %SYBASE%\SCC-3\_1\log\agent.log

For UNIX

Troubleshoot Sybase Control Center for Replication

- \$SYBASE/SCC-3\_1/plugins/RMAP/log/rmap.log
- \$SYBASE/SCC-3\_1/log/agent.log

# **Glossary: Sybase Control Center for Replication**

Definitions of Sybase Control Center terms related to Replication.

- **alert** a mechanism for notifying administrators when a managed resource experiences a status change, or when a performance metric passes a user-specified threshold.
- **alert instance** a copy of an alert type that has been configured to generate a particular kind of alert for a specific managed resource.
- **alert notification** an indication that an alert has fired. Alert notifications appear in the Alert Monitor view. If e-mail notification is enabled, alert notifications are also delivered to the specified e-mail address.
- **alert target** the destination for an alert notification and source of an alert response.
- **alert type** (1) A template that defines the resource type and the key performance indicator associated with an alert instance. (2) The basis on which an alert fires: state or threshold. Some alerts are triggered by the state of their key performance indicator (for example, running or stopped), while other alerts are triggered when their KPI's numerical value passes a specified threshold.
- **alert storm** the result of issuing many redundant alerts associated with a common or root occurrence. See also alert suppression.
- **alert storm suppression** a Sybase Control Center feature that can be configured to prevent alert storms by suppressing repeat alert notifications for a specified period of time.
- availability indicates whether a resource is accessible and responsive.
- **collection** a named, predefined set of key performance indicators for which values are collected from monitored servers at the same time. Collections supply the performance and availability data shown on Sybase Control Center screens and charts. Use the scheduler to view a list of collections and to control which collections run, how often they run, and the length of time for which they run.
- **component** A server object in a replication environment. Examples of components are connections, routes, and Replication Agent threads.
- connection A connection from a Replication Server to a database.
- **database** A set of related data tables and other objects that are organized and presented to serve a specific purpose.
- **data server** A server that provides the functionality necessary to maintain the physical representation of a replicated table in a database. An example of a data server is Sybase Adaptive Server.
- Data Server Interface (DSI) Replication Server threads corresponding to a connection between a Replication Server and replicate database. DSI threads submit transactions from the DSI outbound queue to a replicate database. They consist of a scheduler thread and one or more executor threads. The scheduler thread groups the transactions by commit order and dispatches them to the executor threads. The executor threads map functions to

function strings and execute the transactions in the replicate database. DSI threads use an Open Client connection to a database. See also connection.

- **edge** A topology object representing a relationship between two nodes, displayed in the form of a line that connects the topology node icons. Edges are usually defined with a direction.
- Enterprise Connect Data Access (ECDA) An Open-Server-based software gateway that supports DB-Library and CT-Library application program interfaces and Open Database Connectivity (ODBC) protocols. It serves as a fundamental building block for database middleware applications that provides access to non-Sybase databases.
- **environment** A set of servers that interact to perform replication. It can be a subset of the replication domain identified by the ID server.
- **event** an activity in the system, such as a user logging in, a service starting or stopping, or a condition changing. Use the alerts feature to detect and notify you about system events.
- heat chart a graphical view of resource availability in the current perspective.
- **ID Server** A Replication Server in a replication system. It assigns unique ID numbers to every Replication Server and database in the system and maintains the version information for the system.
- **job** a task performed by the scheduler in Sybase Control Center.
- **key performance indicator (KPI)** a single metric used to evaluate the status or performance of a monitored resource. A KPI value can be a state (such as running, error, or stopped) or a numerical value. KPIs are grouped into collections (and also, for some product modules, into key performance areas, or KPAs). KPI values are collected by scheduled collection jobs and appear on monitoring screens and in the statistics and heat charts. Examples of KPIs are Server Availability and Number of Blocked Processes.
- **latency** The measure of the time it takes to distribute a data modification operation from a primary database to a replicate database. The time includes Replication Agent processing, possibly ECDA processing—if the replicate database is non-Sybase—Replication Server processing, and network overhead.
- **Mirror Activator** Provides an integrated, zero-loss disaster recovery solution when used in conjunction with a storage replication system. Replication Server, Mirror Replication Agent, and Enterprise Connect Data Access (ECDA) are the components of Mirror Activator.
- **Mirror Replication Agent** A component of a Mirror Activator disaster recovery system that reads the mirror transaction log of the primary database and sends transaction data as LTL commands for replicated tables and replicated stored procedures to the primary Replication Server, which converts the LTL commands into SQL and applies the SQL to the replicate database.
- **node** A topology object representing a server or other entity type, displayed visually in the form of an icon.
- **partition** A raw disk partition or operating system file that a Replication Server uses for stable queue storage. See also stable queue.

- **perspective** a named tab in Sybase Control Center that displays information related to a collection of managed resources (such as servers) and a set of views associated with those resources. The views in a perspective are chosen by users of the perspective. You can create as many perspectives as you need, and customize them to monitor and manage your resources. Perspectives allow you to group resources ways that make sense in your environment—for example by location, department, or project.
- **RepAgent thread** The Replication Agent for a primary Adaptive Server. It reads the transaction log and sends the transaction data as LTL commands for replicated tables and replicated stored procedures to the primary Replication server, which converts the LTL commands into SQL and applies the SQL to the replicate database.
- **replication** A process by which the changes to the data in one database—including creation, updating, and deletion of records—are also applied to the corresponding records in another database.
- **Replication Agent** Reads the transaction log of a primary, non-Sybase database, and sends transaction data as LTL commands for replicated tables and replicated stored procedures to the primary Replication Server, which converts the LTL commands into SQL and applies the SQL to the replicate database.
- **replication path** The set of all servers and internal components, such as threads and queues, that transactions travel through when moving from the primary to the replicate database.
- **repository** a database that stores information related to managed resources, along with user preference data, operational data, and performance statistics.
- resource a unique Sybase product component (such as a server) or a subcomponent.
- **route** A one-way message stream from a source Replication Server to a destination Replication Server. Routes carry data modification commands (including those for RSSDs) and replicated functions or stored procedures between Replication Servers.
- SCC-enabled login account a user account that has been granted privileges in Sybase Control Center by mapping appropriate Sybase Control Center roles. (Roles are typically mapped to a group to which the account belongs rather than to the account itself.) The user account and group can be native to Sybase Control Center or created in the operating system or the LDAP directory service to which Sybase Control Center authentication is delegated. You must use an SCC-enabled account to log in to Sybase Control Center.
- **schedule** the definition of a task (such as the collection of a set of statistics) and the time interval at which Sybase Control Center executes the task.
- **stable queue manager (SQM)** A thread within Replication Server that manages the stable queues. Replication Server uses one SQM thread for each stable queue, whether inbound or outbound.
- **stable queue** A store-and-forward queue where Replication Server stores messages destined for a route or database connection. Replication Server builds stable queues using its disk partitions.

# Glossary: Sybase Control Center for Replication

- **topology** A graphical representation of how the servers in a replication environment are connected to each other. It is a network diagram that provides a visual map of the availability of the replication environment.
- **view** a window in a perspective that displays information about one or more managed resources. Some views also let you interact with managed resources or with Sybase Control Center itself. For example, the Perspective Resources view lists all the resources managed by the current perspective. Other views allow you to configure alerts, view the topology of a replication environment, and graph performance statistics.

# Index

Adaptive Server collection job same data collected for Replication, troubleshooting 78 Adaptive Server shared disk cluster RepAgent thread status 71 alert instances defined 81 alert notifications defined 81 alert storm defined 81 alert storm suppression defined 81 alert targets defined 81 alert templates Replication 43 alert type defined 81 alert-triggered scripts example 42 alerts configuring duplicate alerts 41 configuring escalations 41 configuring storm suppression 41 configuring subscriptions 41 configuring to execute scripts 41 creating 40 defined 81 scripts executed by 50 setting triggering states and thresholds 40 substitution parameters for scripts 51 triggering scripts, about 50 alerts, Replication types, states, and severities 48 availability defined 81 availability, Replication monitoring 58

# С

charts, Replication

missing data, troubleshooting 77 collection job for Adaptive Server in Replication, troubleshooting 77, 78 Replication Performance Counters, troubleshooting 77 collections defined 81 compatibility, Replication server version 3 component log replication 57 components defined 81 configuration optional 52 configuration parameters, Replication configuring 35 setting up 35 configuring logical connection parameters 37 RepAgent thread parameters 38 replication parameters 35 Replication Server parameter 39 connection configuring parameters 36 resuming 68 suspending 68 connections defined 81 connections, Replication unknown status, troubleshooting 78 connector lines do not display a status icon for Replication, troubleshooting 78

# D

dashboards, Replication missing data, troubleshooting 77 data collection jobs adding 15 creating 15 data collection schedules adding 15

data collections replication 17 data server defined 81 data server interface defined 81 databases, Replication defined 81 displaying queue status 66 replication log 57 replication topology view, troubleshooting 79 route status 66 displaying status replication path 73 displaying, Replication latency 74 Replication Agent status 70 server status 63 topology 60 DSI hiding connection status 65

# Ε

edges defined 82 Enterprise Connect Data Access defined 82 environment defined 82 events defined 82

# G

glossaries Replication terms 81 graphing statistics 56 groups assigning Replication roles 11

# Н

heartbeat process monitoring 14 heat chart 55 customizing columns 55 defined 82 displaying 55 filtering resources displayed 55 hiding RepAgent connection status 65 historical performance monitoring 56

# I

ID Server defined 82 interfaces files, importing resources from 9

# J

jobs defined 82

# Κ

key performance areas Replication 18 key performance indicators defined 82 Replication 18, 43 KPIs defined 82

# L

latency chart details 75 defined 82 displaying 74 monitoring 14 replication 73 stop monitoring 74 viewing 74 latency monitoring setting up 13 stopping 74 logical connection configuring parameters 37 details 64 displaying 64 viewing 64 login accounts assigning Replication roles 11 authenticating 12

# M

managing replication environment 58 Mirror Activator defined 82 Mirror Replication Agent defined 82 monitoring heartbeat process 14 latency 14 performance 56 replication environment 58 monitoring, Replication 1 roles or permissions to set up 12 server availability 58 server status 58 monitors connections 60 logical connections 60 overview 60 paths 60 queues 60 RepAgent thread 60 Replication Agent 60 Replication Server 60 route 60

# Ν

new features Sybase Control Center for Replication 5 nodes defined 82

# Ρ

parameters configuring logical connection 37 routes, configuring 37 parameters for scripts 51 parameters, Replication configuring 35 connection 36 partitions defined 82 path replication 72 performance counters, Replication no data, troubleshooting 77 permissions Replication, configuring monitoring accounts 12 Perspective Heat Chart view 55 perspectives adding resources 11 creating 10 defined 83

# Q

queues displaying status 66 quiescing Replication Server 67

# R

RepAgent hiding connection status 65 RepAgent connection status hiding 65 RepAgent thread configuring parameters 38 status in Adaptive Server shared disk cluster 71 RepAgent thread, Replication displaying status 71 starting 72 stopping 72 RepAgent threads defined 83 replication data collections 17 defined 83 heartbeat 73 latency 73 rs\_ticket 73 servers 1 topology 58 tracing 59 Replication Agent about 70 configuring parameters 35 resuming 67, 71 suspending 67, 71

Replication Agents defined 83 Replication Agents, Replication displaying status 70 replication environment managing 58 monitoring 58 replication parameters configuring 35 setting up 35 replication path 72 defined 83 displaying status 73 **Replication Server** configuring parameters 35 displaying status 63 quiescing 67 register, troubleshooting 79 resuming 67 viewing status 63 **Replication Servers** about 63 replication sources displaying 59 tracing 59 viewing 59 replication targets displaying 59 tracing 59 viewing 59 replication topology 58 displaying 60 viewing 60 repository defined 83 resources adding to a perspective 11 authenticating 12 defined 83 displaying availability 55 importing in batch 9 registering with Sybase Control Center 8 resuming connection 68 **Replication Server 67** route 69 roles Replication, configuring monitoring accounts 12

roles, Replication assigning to users and groups 11 route resuming 69 suspending 69 routes configuring parameters 37 displaying status 66 viewing status 66 routes, Replication defined 83 unknown status, troubleshooting 78 RSSD user name, using to authenticate 12

# S

SCC-enabled login account defined 83 schedules creating for a data collection job 15 defined 83 scripts example 42 substitution parameters 51 triggered by alerts 50 server status, Replication monitoring availability 58 server version, Replication compatibility 3 servers authenticating 12 displaying availability 55 importing in batch 9 registering with Sybase Control Center 8 replication environment 1 servers, Replication missing in topology view, troubleshooting 78 unknown status, troubleshooting 78 setting up latency monitoring 13 replication parameters 35 severities for alerts, Replication 48 sql.ini files, importing resources from 9 stable queue manager defined 83 stable queues defined 83 states, Replication 48 statistics

about 16 availability 16 performance 16 statistics chart graphing performance counters 56 stats\_show\_zero\_counters, Replication 39 storm suppression 41 substitution parameters for scripts 51 suspending connection 68 route 69 Sybase Control Center for Replication enhancements 5 new features 5 Sybase Control Center, Replication About 1 managing 57 monitoring 57

# Т

terms Replication 81 topology defined 84 displaying 60 replication 58 server 58 viewing 60 topology data unable to retrieve for Replication 79 topology view, Replication blank canvas, troubleshooting 79 incorrect display, troubleshooting 79 tracing replication path 59 replication source 59 replication target 59 troubleshooting controlling data flow 62 Replication 77 types of alerts, Replication 48

# ۷

viewing logical connection status 64 queue status 66 replication log 57 route status 66 viewing, Replication latency 74 Replication Agent status 70 server status 63 topology 60 views defined 84 Index